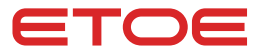

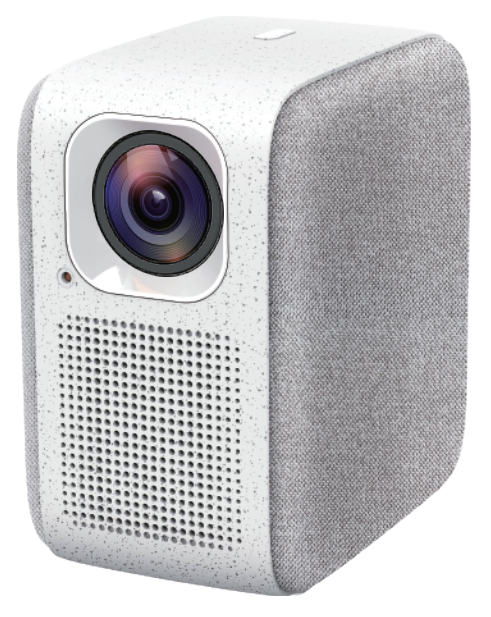

# Projector A1192 User Manual

# Catalog

| EN | English       | 01 - 11 |
|----|---------------|---------|
| DE | Deutsch —     | 12 - 22 |
| Π  | Italiano ———— | 23 - 33 |
| FR | Français ———— | 34 - 44 |
| ES | Español ————  | 45 - 55 |
| JP | 日本語 —————     | 56 - 66 |

# **Safety Instructions**

Read and understand all instructions before you use this device.

Do not make any changes or settings that are not described in this manual. Any physical injury, and loss of data or damage caused by failure of following instructions, is not included in the warranty.

### Setup

To reduce the risk of fire and/or electric shock, do not expose the device to rain or moisture, and objects filled with liquids, such as vases, should not be placed on the device. Do not place the device on soft surfaces such as tablecloths or carpets as doing so could be a fire-hazard.

Do not place the device in areas susceptible to excessive dust and dirt or near any appliance generating a strong magnetic field.

To prevent overheating, do not block or clog the ventilation openings.

Never place the device in a confined space. Always leave enough space around the device for ventilation.

Protect the device against direct sunlight, heat, large temperature fluctuations and moisture.

When the device runs for a long period of time and the surface becomes hot, shut it down and unplug the power cord. Resume operation only after the device has cooled.

Always handle the device with care. Avoid touching the lens.

Never place heavy or sharp objects on the device or the power cord.

To avoid electric shock, do not disassemble.

Only use attachments or accessories specified by the manufacturer.

Avoid extreme vibration. It may damage the internal components.

Do not allow children to handle the device without supervision.

Under the following conditions, a layer of moisture can appear inside the device which can lead to malfunctions:

a) if the device is moved from a cold to a warm area;

b) after a cold room is heated;

c) when the device is placed in a damp room.

To avoid any moisture, seal the device in a plastic bag before moving it to another room, and wait for one to two hours before you take it out of the bag.

#### **Power Supply**

Use only the provided power adapter.

Power off the device before removing the power supply from the socket.

Protect the power cord from being walked on or pinched, particularly at plugs,

convenience receptacles, and the point where they exit from this device.

Unplug this device if there are lightning storms or when unused for a long period of time.

Where the power plug or an appliance coupler is used as the disconnect device, the disconnect device shall remain readily operable.

Before you make or change any connections, ensure that all devices are disconnected from the power outlet.

Never touch the power cable or the power connector with wet hands.

01

### **Hearing Safety**

To avoid hearing damage, do not listen for extended periods at high volume. Set the volume at a safe level.

### Cleaning

Power off the device and remove it from the power supply before cleaning the surface. Use a soft, lint-free cloth. Never use liquid, gaseous, or easily flammable cleansers (like sprays, abrasives, polishes, and alcohol).

Do not use any liquid cleaning agents to clean the lens as they may damage the protective coating on the lens.

Wipe over the surfaces gently. Be careful that you do not scratch the surfaces. Use lens cleaning paper to clean the lens of the projector.

### Repairs

Do not make any repairs to the device by yourself. Only have your device repaired by an authorized service center.

Improper maintenance can result in injuries or damage to the device.

Refer all servicing to qualified service personnel.

### Caution:

Possibly hazardous optical radiation is emitted from this device. Do not stare at operating beam. The bright light may hurt your eyes.

# What's included

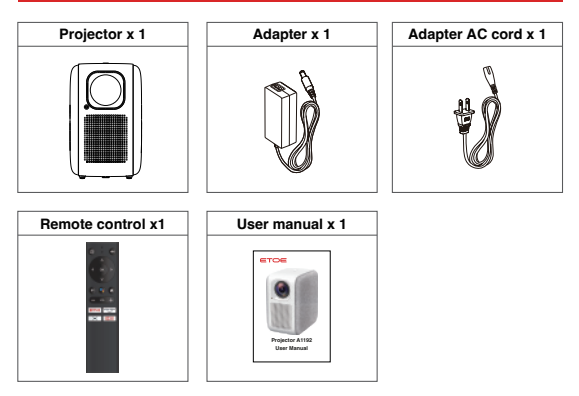

# Overview

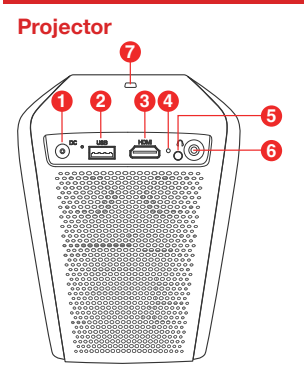

Remote

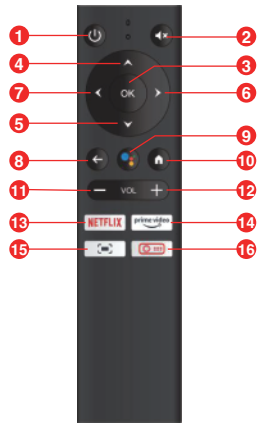

- 1. 19V DC in
- 2. USB port
- 3. HDMI in
- 4. Reset
- 5. Infrared receiving window
- 6. 3.5mm AUX
- 7. Power Switch
- 1. Power
- 2. Mute
- 3. OK
- 4. Up
- 5. Down
- 6. Right
- 7. Left
- 8. Back
- 9. Google Assistant
- 10. Home
- 11. Volume -
- 12. Volume +
- 13. NETFLIX
- 14. Prime Video
- 15. Projector Focus
- 16. Projector Home

03

# Get started

### 1. Placement

Place ETOE Projector A1192 on a stable, flat foundation in front of the projection surface. For the best results, the projection surface should be white and flat.

It is unnecessary to tilt the projector towards the projection surface. You can correct the projection image with the built-in keystone correction and with remote control.

The distance between the projector and the projection surface determines the image size.

### 2. Prepare the Remote Control

- 1. Prepare 2 x AAA battery, which is not included in the box.
- Slide off the back cover to open the battery compartment, insert new batteries (matching the polarity (+/-) indicated), and close the battery compartment.

### 3. Power On

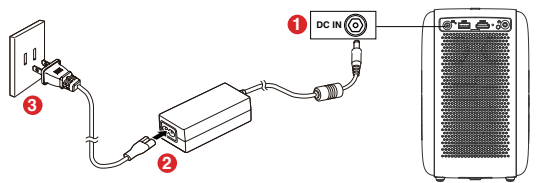

- 1. Connect the included adapter to the DC-in port of the projector
- 2. Connect the AC cord to the adapter
- 3. Plug the adapter to the outlet and the LED indicators will light on.
- 4. Angle the projector towards a suitable projection surface or wall.

### 4. Focus

- 1. Place the projector towards a suitable projection surface or wall,
- 2. Use the remote control, Press the [Focus] button,
- 3. Press the [Left] or [Right] button, until the picture is clear.

### 5. Select Your Language

When start the projector for the first time, you will be guide to a page to select language as first step, use remote control **[up]** or **[down]** to select your language.

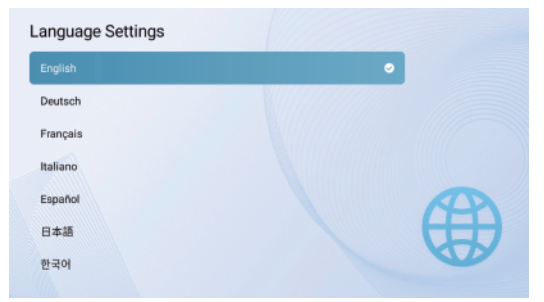

### 6. Pair Remote Control in Bluetooth Mode

After select language, you will be at a Bluetooth remote pairing page(Your remote control need to be at Bluetooth mode to control Android TV)

1. Please hold the remote near the projector.

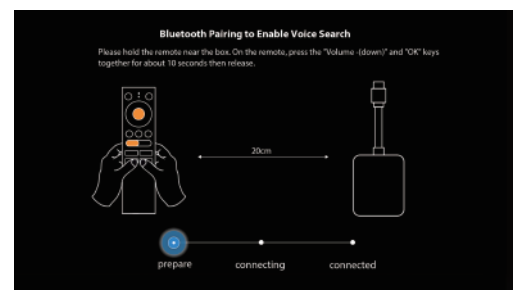

2. Press the [Volume-] and [OK] keys together for about 10 seconds.

| Bluetoot                                                    | h Pairing to Enable Vo                           | ice Search                            |  |
|-------------------------------------------------------------|--------------------------------------------------|---------------------------------------|--|
| Please hold the remote near<br>together for about 10 second | the box. On the remate, pres<br>is then release. | is the "Volume -(down)" and "OK" keys |  |
|                                                             | , 20cm                                           |                                       |  |
| •—                                                          | -0-                                              | •                                     |  |
| prepare                                                     | connecting                                       | connected                             |  |

When the screen shows "Connected", and your remote LED indicator turn to blue, The Remote Bluetooth mode is pair and connected.

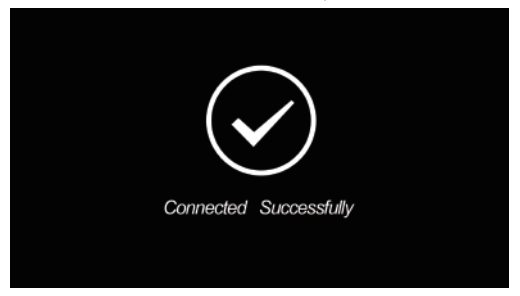

To switch Remote control between Bluetooth mode and IR mode, press the [Projector Home] button or [Home] button.

Press the [Projector Home] button, the remote LED indicator turns "RED", and projector will turn to [Projector Home Page], you will use the Remote IR mode for projector control.

Press the [Home] button, the remote LED indicator turns "Blue", and projector will turn to [Android TV] system, you will use the Remote Bluetooth mode for Android TV control.

Follow the on-screen instruction to finish other settings.

### 7. Keystone correction

ETOE projector A1192 supports automatic vertical keystone correction, and remote four-point keystone correction.

- 1. Place the projector towards a suitable projection surface or wall, adjust the distance for a proper size of picture.
- 2. Focus the picture perfectly clear.
- If your projector is directly towards the projection surface, but pointing up and down, the picture will be adjusted automatically. You can still press the [Projector Home] button, go to [Projection Setting] > [Four point correction] for further minor adjustment, till the picture is perfectly rectangular.

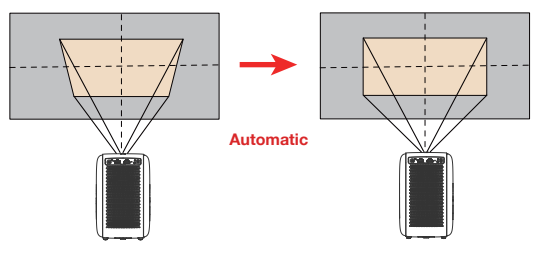

 If your projector is not vertical to the projection surface, use remote control, Press [Projector] button, go to [Projection Setting] - [Four point correction].

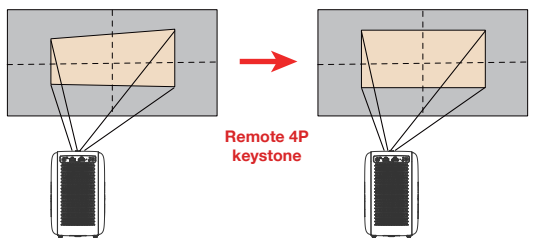

Press [OK] to select the point, 4[Navigation button] to adjust, until the picture is perfect rectangular.

# **Projector Settings**

ETOE Projector A1192 have two systems, The [Projector system] and the [Android TV] system, So, the projector setting and Android TV setting is separated, When setting the projector, Press the [Projector Home] Button back to projector home page, go to [Setting].

### 1. Projection setting

### Projection mode

[Desktop Front Projection]: The device is located in front of the projection surface.

[Desktop Rear Projection]: The device is located behind the projection surface.

[Ceiling Front Projection]: The device is hanging from the ceiling in an upside-down position. The image is rotated by 180 degrees.

[Ceiling Rear Projection]: The device is hanging from the ceiling in an upside down position behind the projection surface. The image is rotated by 180 degrees and horizontally mirrored.

#### Zoom in/out

Use the remote control, zoom in or out from 50%-100%, fit the image size in a certain screen

Vertical correction

Vertical keystone correction from 0-

Horizontal correction

Horizontal keystone correction from 0-100

### Four point Correction

Use the remote control,  $[\mbox{OK}]$  to select the point,  $4[\mbox{Navigation button}]$  to adjust,  $[\mbox{Back}]$  to exit

#### Keystone correction reset

Reset Keystone correction value

### 2. Other settings

### Default Input Signal

### [Android TV]/[HDMI]/ [USB]/[off]

Select default display signal source from Android TV/HDMI/USB, or go to home page, When turn on or reboot the projector.

No need switch signal source every time when the projector is turned on.

### Language setting

Select your language from [English], [Deutsch], [Français], [Italiano], [Español], [日本語], [한국어].

#### Restore factory setting

Reset your device and restore factory setting.

# Android TV Setting

When setting Android TV, Press the [Home] Button back to Android TV home page, go to [Setting].

### Wi-Fi Setting

- Under Network Settings, select and enable Wi-Fi in order to connect to the network.
- Once the device scans and lists nearby Wi-Fi networks, select the appropriate network name, input the password if required, and select Connect.

### Language Setting

Under Settings > Preferences, select Language to change the language previously set.

### Bluetooth pairing

- 1. Select Settings in the Menu Launcher.
- From the Remote & Accessories menu, click "Add Accessory" then select the device to be connected.

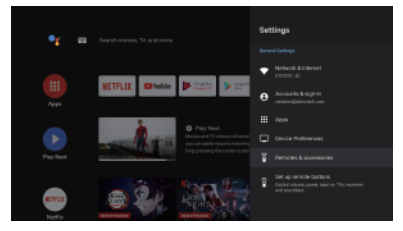

### Unpairing a Bluetooth Device

Select Settings from the Menu Launcher.

From the Remote & Accessories menu, click "Unpair", then select the Bluetooth device you want to unpair.

### Adding Accounts

For new Google users, sign up for a new Google account using the TV for easier login and payment security. Add an account or switch accounts under Accounts in the Settings Menu.

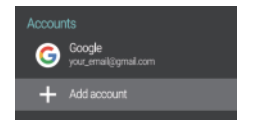

09

### **Factory Reset**

- 1. Click Device Preferences Reset to erase everything.
- Once this option has been selected, all installed apps will be deleted, settings will be set to defaults and all user information will be deleted.

### About

You can check information about your device by clicking on About in the Settings Menu. This panel will show you the model of your device, version, firmware version, and more. You can also update your system by clicking on System Update from this menu.

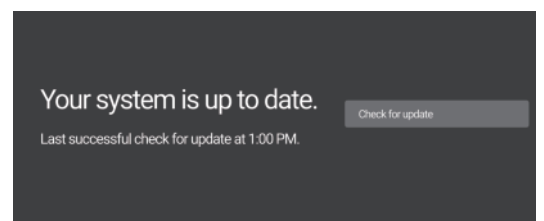

# Chromecast

ETOE Projector A1192 have Chromecast built-in, to use the Chromecast, Press [Android TV] button, Go to Android TV home page.

### Cast from a Mobile Device

Certain apps allow you to cast to your TV. To cast, simply follow the following steps:

- 1. Open a Google cast compatible app on your mobile device.
- 2. Navigate to the screen you wish to cast.
- 3. Lap on the Cast icon 🔊 and then select your Android TV.

### Cast from Google Chrome

This device has Google Chromecast built-in. To cast from Google Chrome, click the Settings icon i located on the top right corner of the browser, then click "Cast".

Note: Chromecast connectivity depends on the Google server, in case of unsuccessful cast, try again later.

# **Specifications**

CPU: ARM Quad 64-bit Cortex-A53 Android OS: Android <sup>™</sup> 10.0 Bluetooth: Bluetooth 5.1 Wi-Fi: 2.4/5.0 GHz (Dual Band), 802.11 a/b/g/n/ac 2\*2 MIMO Native Resolution: 1920\*1080 Brightness: 400 ANSI lumens Aspect Ratio: 16:9 / 4.3 Adaptive Speaker: 8W\*2 Stereo Speaker Connection: HDMI\*1; USB\*1; AUX\*1; Projection size: 40°-200° Zoom: 50%-100% Keystone Correction: ±45° Operation temperature: 0°C~40°C Warranty: 24-Month

#### **Projection distance and Screen Size**

| Image Size (Inch) | Projection Screen L+W (cm) | Lens-Screen distance (M) |
|-------------------|----------------------------|--------------------------|
| 40                | 0.91*0.5                   | 1.1                      |
| 50                | 1.13*0.62                  | 1.36                     |
| 60                | 1.36*0.75                  | 1.62                     |
| 70                | 1.57*0.86                  | 1.85                     |
| 80                | 1.78*0.98                  | 2.09                     |
| 90                | 2.0*1.11                   | 2.32                     |
| 100               | 2.20*1.2                   | 2.53                     |

# Warranty

#### 30-Day Money-Back Guarantee for Any Reason

You may return your undamaged product and packaging within 30 days of purchase to receive a FULL REFUND for any reason. If the reason for return isn't quality-related, the customer must pay for the return shipping.

#### 24-Month Warranty for Quality-Related Issues

ETOE Technology's products are warrantied to be free from material and workmanship defects for 24 months from the date of purchase. Within this period, ETOE will provide a replacement and cover any return shipping costs for products that fail in normal use. **Please Note:** Any provided shipping labels must be used within 20 days from the date they're issued by ETOE Technology Customer Support.

# Sicherheitsanweisungen

Sie sollen alle Anweisungen durchlesen und verstehen, bevor Sie dieses Gerät benutzen. Nehmen Sie keine Änderungen oder Einstellungen vor, die nicht im vorliegenden Benutzerhandbuch beschrieben sind. Körperverletzungen, Datenverluste oder Schäden, die durch Nichtbeachtung der Anweisungen verursacht werden, sind von der Garantie ausgeschlossen.

### Einstellung

Um die Gefahr eines Brandes und/oder elektrischen Schlages zu minimieren, darf das Gerät weder Regen noch Feuchtigkeit ausgesetzt werden, und stellen Sie keine mit Flüssigkeiten gefülten Gegenstände wie z. B. Vasen auf das Gerät.

Stellen Sie das Gerät nicht auf weiche Oberflächen wie z. B. Tischdecken oder Teppiche, weil dies eine Brandgefahr darstellen könnte.

Platzieren Sie das Gerät nicht an Orten, wo es übermäßig staub- und schmutzempfindlich ist, oder in der Nähe von Geräten, die ein starkes Magnetfeld erzeugen.

Um eine Überhitzung zu vermeiden, dürfen die Lüftungsöffnungen nicht blockiert oder verstopft werden.

Platzieren Sie das Gerät niemals in einem geschlossenen Raum. Lassen Sie um das Gerät herum stets genügend Platz für die Belüftung.

Schützen Sie das Gerät vor direkter Sonneneinstrahlung, Hitze, großen Temperaturschwankungen und Feuchtigkeit.

Wenn das Gerät über eine längere Zeit im Einsatz ist und die Oberfläche heiß wird, schalten Sie es aus und ziehen Sie den Netzstecker ab. Nehmen Sie den Betrieb erst wieder auf, wenn das Gerät abgekühlt ist.

Bei der Bedienung des Geräts ist stets Vorsicht geboten. Sie dürfen das Objektiv nicht berühren.

Stellen Sie niemals schwere oder scharfe Gegenstände auf das Gerät oder das Netzkabel. Das Gerät darf nicht zerlegt werden, ansonsten könnte es zum elektrischen Schlag führen. Verwenden Sie ausschließlich die vom Hersteller angegebenen Anbaugeräte und Zubehörteile. Vermeiden Sie extreme Vibrationen. Ansonsten könnten die internen Komponenten beschädigt werden.

Kindern dürfen das Gerät nicht unbeaufsichtigt bedienen.

Unter den folgenden Umständen könnte sich im Inneren des Geräts eine Feuchtigkeitsschicht bilden, die zu Fehlfunktionen führen könnte:

a) wenn das Gerät von einer kalten in eine warme Umgebung gebracht worden ist;

b) nachdem ein kalter Raum beheizt wird;

c) wenn das Gerät in einem feuchten Raum platziert wird.

Um jegliche Feuchtigkeit zu vermeiden, versiegeln Sie das Gerät in einer Plastiktüte, bevor Sie es in einen anderen Raum bringen, und warten Sie ein bis zwei Stunden, bevor Sie das Gerät aus der Tüte nehmen.

#### Stromversorgung

Verwenden Sie ausschließlich den mitgelieferten Netzadapter.

Schalten Sie das Gerät aus, bevor Sie das Netzteil aus der Steckdose ziehen.

Schützen Sie das Netzkabel davor, dass jemand darauf tritt oder es eingeklemmt wird,

insbesondere an Steckern, Steckdosen und an den Stellen, an denen es aus dem Gerät austritt. Trennen Sie das Gerät bei Gewitter oder im Falle eines längeren Stillstands vom Stromnetz.

Wenn der Netzstecker oder ein Gerätestecker als Trennvorrichtung verwendet wird, muss die Trennvorrichtung leicht bedienbar bleiben.

Vergewissern Sie sich vor der Herstellung oder Änderung von Anschlüssen, dass alle Geräte von der Stromversorgung getrennt sind.

Berühren Sie das Netzkabel oder den Netzstecker niemals mit nassen Händen.

### Gehörschutz

Um Gehörschäden zu vermeiden, sollen Sie nicht über einen längeren Zeitraum mit hoher Lautstärke hören. Stellen Sie die Lautstärke auf einen sicheren Wert ein.

### Reinigung

Vor der Reinigung der Oberfläche schalten Sie das Gerät aus und trennen Sie es von der Stromversorgung.

Verwenden Sie ein weiches, fusselfreies Tuch. Verwenden Sie niemals flüssige, gasförmige oder leicht entflammbare Reinigungsmittel (wie z. B. Sprays, Schleifmittel, Polituren und Alkohol).

Verwenden Sie zur Reinigung des Objektivs keine flüssigen Reinigungsmittel, weil diese die Schutzschicht des Objektivs beschädigen könnten.

Wischen Sie vorsichtig über die Oberflächen. Achten Sie darauf, dass Sie die Oberflächen nicht zerkratzen.

Verwenden Sie Linsenreinigungspapier, um die Linse des Projektors zu reinigen.

### Reparaturen

Nehmen Sie keine Reparaturen am Gerät selbst vor. Lassen Sie Ihr Gerät nur von einem autorisierten Service-Center reparieren.

Unsachgemäße Wartung könnte zu Körperverletzungen oder Schäden am Gerät führen. Alle Wartungsarbeiten müssen ausschließlich von qualifiziertem Servicepersonal durchgeführt werden.

#### Vorsicht:

Von diesem Gerät geht eine möglicherweise gefährliche optische Strahlung aus. Blicken Sie nicht in den eingeschalteten Scheinwerfer. Das helle Licht könnte Augenverletzungen verursachen.

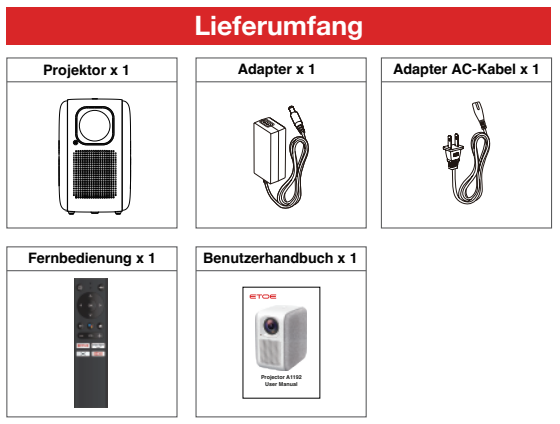

# Übersicht

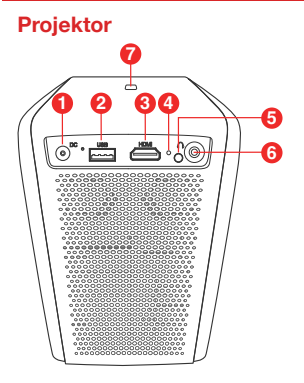

# Fernbedienung

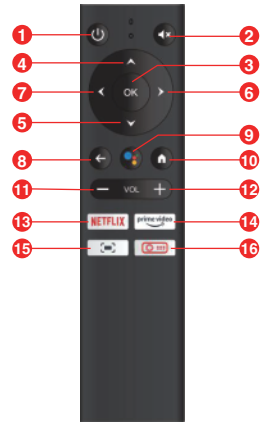

- 1. 19V DC Eingang
- 2. USB-Anschluss
- 3. HDMI Eingang
- 4. Reset
- 5. Infrarot Empfangsfenster
- 6. 3.5mm AUX
- 7. Netzschalter
- 1. Hauptschalter
- 2. Stumm
- 3. OK
- 4. Aufwärts
- 5. Abwärts
- 6. Rechts
- 7. Links
- 8. Zurück
- 9. Google Assistant
- 10. Startseite
- 11. Volumen -
- 12. Volumen +
- 13. NETFUX
- 14. Prime Video
- 15. Projektorfokus
- 16. Projektor-Startseite

# Inbetriebnahme

### 1. Platzierung

Stellen Sie den ETOE Projektor A1192 auf eine stabile, flache Unterlage vor der Projektionsfläche. Um die besten Ergebnisse zu erzielen, sollen Sie eine weiße und ebene Projektionsfläche benutzen.

Es ist nicht erforderlich, den Projektor in Richtung der Projektionsfläche zu neigen. Sie können das Projektionsbild mit der integrierten Trapezkorrektur und mit der Fernbedienung korrigieren.

Der Abstand zwischen dem Projektor und der Projektionsfläche bestimmt die Bildgröße.

### 2. Die Fernbedienung vorbereiten

- 1. Sie sollen 2x AAA-Batterie bereitstellen, die nicht im Lieferumfang enthalten sind.
- Entfernen Sie den Rückdeckel des Batteriefachs, um das Batteriefach zu öffnen, setzen Sie neue Batterien ein (entsprechend der angegebenen Polarität (+/-)) und schließen Sie das Batteriefach.

### 3. Einschalten

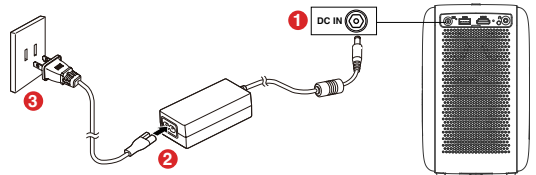

- 1. Schließen Sie den mitgelieferten Adapter an den DC-Eingang des Projektors an.
- 2. Verbinden Sie das Netzkabel mit dem Adapter.
- 3. Stecken Sie den Adapter in die Steckdose und die LED-Anzeigen leuchten auf.
- Richten Sie den Projektor auf eine geeignete Projektionsfläche oder Wand.

### 4. Fokussieren

- 1. Richten Sie den Projektor auf eine geeignete Projektionsfläche oder Wand und stellen,
- 2. Benutzen Sie die Fernbedienung und drücken Sie die Taste [Fokus],
- 3. Drücken Sie die Taste [Links] oder [Rechts], bis das Bild scharf ist.

### 5. Wählen Sie Ihre Sprache

Wenn Sie den Projektor zum ersten Mal einschalten, werden Sie zu einer Seite geleitet, auf der Sie die Sprache auswählen können. Verwenden Sie die Fernbedienung **[auf]** oder **[ab]**, um Ihre Sprache auszuwählen.

| Language Settings |   |   |
|-------------------|---|---|
| English           | • |   |
| Deutsch           |   |   |
| Français          |   |   |
| Italiano          |   |   |
| Español           |   | A |
| 日本語               |   | Œ |
| 한국어               |   |   |

### 6. Die Fernbedienung im Bluetooth-Modus koppeln

Nachdem Sie die Sprache ausgewählt haben, gelangen Sie auf die Seite für die Kopplung der Fernbedienung im Bluetooth-Modus (Ihre Fernbedienung muss sich im Bluetooth-Modus befinden, um Android TV zu steuern).

1. Bitte halten Sie die Fernbedienung in die Nähe des Projektors.

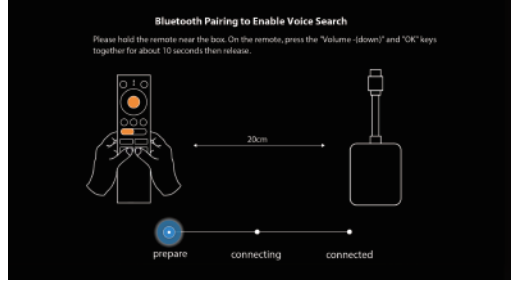

2. Drücken Sie die Taste [Lautstärke] und [OK] zusammen für etwa 10 Sekunden.

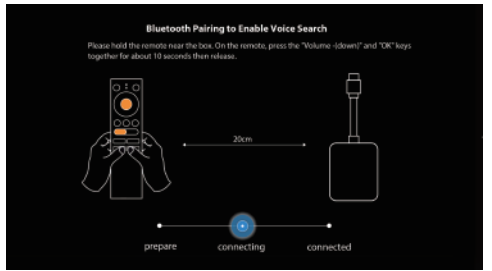

 Wenn der Bildschirm "Verbunden" anzeigt und die LED-Anzeige Ihrer Fernbedienung blau leuchtet, ist die Kopplung der Fernbedienung im Bluetooth-Modus erfolgt.

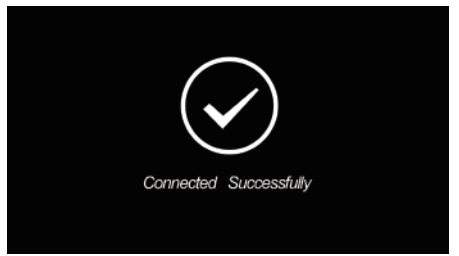

Um die Fernbedienung zwischen Bluetooth-Modus und IR-Modus umzuschalten, drücken Sie die [Projektor-Startseite] -Taste oder die [Startseite] -Taste.

Drücken Sie die Taste [Projektor-Startseite], die LED-Anzeige der Fernbedienung leuchtet "ROT" und der Projektor wechselt zur [Projektor-Startseite], verwenden Sie bitte den IR-Fernbedienungsmodus zur Steuerung des Projektors.

Drücken Sie die Taste [Startseite], die LED-Anzeige der Fernbedienung leuchtet "Blau" und der Projektor wechselt zum [Android TV System], verwenden Sie bitte den Bluetooth-Fernbedienungsmodus für die Steuerung von Android TV. Befolgen Sie bitte die Anweisungen auf dem Bildschirm, um die weiteren Einstellungen vorzunehmen.

### 7. Trapezkorrektur

Der ETOE-Projektor A1192 unterstützt die automatische vertikale Trapezkorrektur und die ferngesteuerte Vier-Punkte-Trapezkorrektu.

- Ferngesteuerte 4P TrapezkorrekturRichten Sie den Projektor auf eine geeignete Projektionsfläche oder Wand und stellen Sie den Abstand f
  ür eine angemessene Bildgr
  öße ein.
- 2. Fokussieren Sie das Objektiv, bis das Bild scharf ist.
- 3. Wenn Ihr Projektor direkt auf die Projektionsfläche zeigt, aber nach oben und unten zeigt, wird das Bild automatisch angepasst. Sie können immer noch die Taste [Projektor-Startseite] drücken, zu [Projektionseinstellung] -> [Vierpunkte-Korrektur] gehen, um weitere kleinere Anpassungen vorzunehmen, bis das Bild perfekt rechteckig ist.

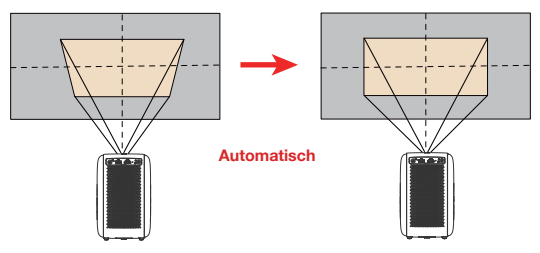

 Wenn Ihr Projektor nicht senkrecht auf die Projektionsfläche gerichtet ist, verwenden Sie die Fernbedienung und gehen Sie zu Projektionseinstellung Die Gemeinten die Ungeschlasseinstellung bei der Bernetzung

[Projektionseinstellung]-[Vierpunkte-Korrektur].

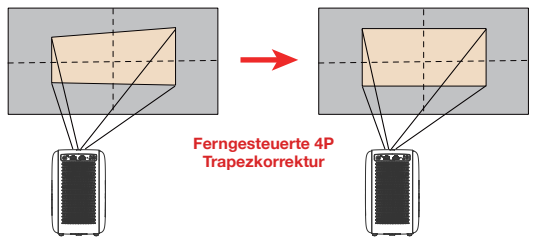

 Drücken Sie [OK], um den Punkt auszuwählen, und 4 [Navigationstaste], um ihn anzupassen, bis das Bild perfekt rechteckig ist.

# Projektor-Einstellungen

Der ETOE Projektor A1192 verfügt über zwei Systeme, das [Projektorsystem] und das [Android TV System]. Deswegen sind die Projektor-Einstellungen und Android TV Einstellungen voneinander getrennt. Wenn Sie den Projektor einstellen, drücken Sie die [Projektor-Startseite]-Taste, um zur Projektor-Homepage zurückzukehren, gehen Sie zu [Einstellung].

### 1. Die Einstellung der Projektion

### Projektionsmodus

[Desktop-Frontprojektion]: Das Gerät befindet sich vor der Projektionsfläche. [Desktop-Rückprojektion]: Das Gerät befindet sich hinter der Projektionsfläche. [Decken-Frontprojektion]: Das Gerät hängt kopfüber an der Decke. Das Bild wird um 180 Grad gedreht.

[Decken-Rückprojektion]: Das Gerät hängt kopfüber an der Decke hinter der Projektionsfläche. Das Bild wird um 180 Grad gedreht und horizontal gespiegelt.

#### Vergrößern/Verkleinern

Sie können mit der Fernbedienung das Bild von 50%-100% vergrößern oder verkleinern und an eine bestimmte Bildschirmgröße anpassen.

### Vertikale Korrektur

Vertikale Trapezkorrektur von 0-100

#### Horizontale Korrektur

Horizontale Trapezkorrektur von 0-100

#### Vier-Punkte-Korrektur

Verwenden Sie die Fernbedienung, wählen Sie mit [OK] den Punkt aus, stellen Sie mit 4 [Navigationstaste] das Gerät ein und beenden Sie mit [Zurück] den Vorgang

#### Trapezkorrektur zurücksetzen

Trapezkorrekturwert zurücksetzen

### 2. Sonstige Einstellungen

#### Standard-Eingangssignal [Android TV]/ [HDMI]/ [USB]/[aus]

Wählen Sie die Standard-Anzeigesignalquelle aus Android TV/HDMI/USB oder kehren Sie zur Startseite zurück., wenn Sie den Projektor einschalten oder neu starten.

Sie müssen nicht jedes Mal beim Einschalten des Projektors die Signalquelle wechseln.

### Einstellung der Sprache

Wählen Sie Ihre Sprache aus [English], [Deutsch], [Français], [Italiano], [Español], [日本語], [한국어].

### Werkseinstellung wiederherstellen

Setzen Sie Ihr Gerät zurück und stellen Sie die Werkseinstellungen wieder her.

# Android TV Einstellungen

Wenn Sie Android TV einstellen, drücken Sie die [Startseite]-Taste zurück zur Android TV-Startseite, gehen Sie zu [Einstellung].

### WiFi-Einstellung

- Wählen Sie unter Netzwerkeinstellungen WiFi Eingang und aktivieren Sie es, um eine Verbindung mit dem Netzwerk herzustellen.
- Sobald das Gerät nach WiFi-Netzwerken in der Nähe sucht und sie auflistet, wählen Sie den entsprechenden Netzwerknamen aus, geben Sie bei Bedarf das Passwort ein und wählen Sie Verbinden.

### Einstellung der Sprache

Wählen Sie unter Einstellungen > Präferenz die Option Sprache, um die zuvor eingestellte Sprache zu ändern.

#### Einstellung der Sprache

- 1. Wählen Sie Einstellungen im Startmenü.
- Klicken Sie im Menü "Fernbedienung & Zubehör" auf "Zubehör hinzufügen" und wählen Sie das anzuschließende Gerät aus.

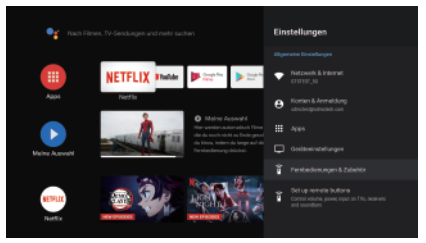

### Entkoppeln eines Bluetooth-Geräts

Wählen Sie Einstellungen aus dem Startmenü.

Klicken Sie im Menü "Fernbedienung & Zubehör" auf "Entkoppeln" und wählen Sie dann das Bluetooth-Gerät aus, das Sie entkoppeln möchten.

#### Hinzufügen von Konten

Wenn Sie neue Google-Nutzer sind, sollen Sie ein neues Google-Konto für den Fernseher einrichten, um die Anmeldung zu erleichtern und die Zahlungssicherheit zu gewährleisten. Fügen Sie ein Konto hinzu oder wechseln Sie das Konto unter Konten im Menü Einstellungen.

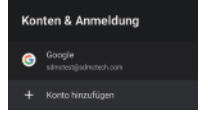

20

### Factory-Reset

- 1. Klicken Sie auf Geräte-Präferenz Zurücksetzen, um alles zu löschen.
- Sobald diese Option ausgewählt ist, werden alle installierten Anwendungen gelöscht, die Einstellungen auf die Werkeinstellungen zurückgesetzt und alle Benutzerinformationen gelöscht.

### Über Ihr Gerät

Sie können Informationen über Ihr Gerät abrufen, indem Sie im Menü Einstellungen auf Über Ihr Gerät klicken. Hier sehen Sie das Modell Ihres Geräts, die Version, die Firmware-Version und weitere Informationen. Sie können Ihr System auch aktualisieren, indem Sie in diesem Menü auf System-Update klicken.

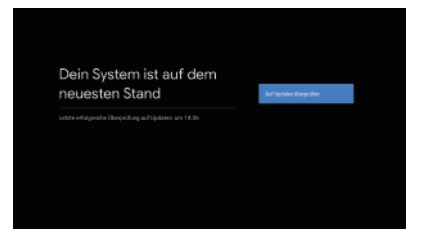

# Chromecast

Im ETOE Projektor A1192 ist Chromecast eingebaut. Um Chromecast zu verwenden, drücken Sie die Taste [Android TV] und gehen Sie auf die Android TV-Startseite.

### Streamen von einem mobilen Gerät

Bestimmte Apps ermöglichen das Streamen auf Ihr Fernsehgerät. Befolgen Sie zum Streamen einfach die folgenden Schritte:

- 1. Öffnen Sie eine Google Cast kompatible App auf Ihrem Mobilgerät
- 2. Navigieren Sie zu dem Bildschirm, den Sie streamen möchten

3. Klicken Sie auf das Streamen-Symbol 🔊 und wählen Sie dann Ihr Android TV.

### Streamen von Google Chrome

In diesem Gerät ist Google Chromecast eingebaut. Zum Streamen von Google Chrome klicken Sie auf das Symbol "Einstellungen" in der oberen rechten Ecke des Browsers und dann auf "Streamen". Hinweis: Die Chromecast-Konnektivität hängt vom Google-Server ab. Falls das Streamen fehlschlägt, versuchen Sie es später erneut.

# Spezifikationen

CPU: ARM Quad 64-Bit-Cortex-A53 Android OS: Android ™ 10.0 Bluetooth: Bluetooth 5.1 Wi-Fi: 2.4G/5G (Dualband), 802.11 a/b/g/n/ac 2\*2 MIMO Native Auflösung: 1920\*1080 Helligkeit: 400 ANSI-Lumen Bildseitenverhältnis: 16:9/4:3 Adaptiv Lautsprecher: 8W\*2 Stereo-Lautsprecher Verbindung: HDMI\*1; USB\*1; AUX\*1; Größe der Projektion: 40\*-200" Zoom: 50%-100% Trapezkorrektur: ±45° Betriebstemperatur: 0°C~40°C Garantie: 24 Monate

#### Projektionsabstand und Bildschirmgröße

| Bildgröße (Zoll) | Projektionsfläche L+B (cm) | Abstand Objektiv-Bildschirm (m) |
|------------------|----------------------------|---------------------------------|
| 40               | 0.91*0.5                   | 1.1                             |
| 50               | 1.13*0.62                  | 1.36                            |
| 60               | 1.36*0.75                  | 1.62                            |
| 70               | 1.57*0.86                  | 1.85                            |
| 80               | 1.78*0.98                  | 2.09                            |
| 90               | 2.0*1.11                   | 2.32                            |
| 100              | 2.20*1.2                   | 2.53                            |

# Garantie

#### Bedingungslose 30-Tage-Geld-zurück-Garantie

Sie dürfen Ihr intaktes Produkt und die Verpackung innerhalb von 30 Tagen ab dem Kaufdatum aus irgendeinem Grunde zurückgeben und eine VOLLSTÄNDIGE RÜCKERSTATTUNG erhalten. Wenn der Grund für die Rückgabe nicht qualitätsbedingt ist, muss der Kunde die Kosten für die Rücksendung tragen.

#### 24-Monate-Garantie für qualitätsbezogene Probleme

Für die Produkte von ETOE Technology gilt eine Garantie von 24 Monaten ab dem Kaufdatum auf Material- und Verarbeitungsfehler. Innerhalb dieses Zeitraums stellt ETOE Technology ein Ersatzprodukt zur Verfügung und übernimmt die Kosten für die Rücksendung von Produkten, die beim sachgemäßen Gebrauch versagen.

Achtung: Die zur Verfügung gestellten Versandetiketten müssen innerhalb von 20 Tagen nach ihrer Ausstellung durch den ETOE Technology Kundendienst verwendet werden.

# Istruzioni di sicurezza

Si pregadi leggere e comprendere tutte le istruzioni prima di utilizzare questo dispositivo. Non apportare modifiche o impostazioni che non siano descritte in questo manuale. Qualsiasi lesione física e perdita di dati o danni causati dal mancato rispetto delle seguenti istruzioni non sono inclusi nella garanzia.

#### Configurazione

Per ridurre il rischio di incendio e/o scosse elettriche, non esporre il dispositivo a pioggia o umidità e non posizionare oggetti pieni di liquidi, come vasi, sul dispositivo. Non posizionare il dispositivo su superfici morbide come tovaglie o tappeti, poiché ciò potrebbe costituire un pericolo di incendio.

Non posizionare il dispositivo in aree soggette a polvere e sporco eccessivi o vicino a qualsiasi apparecchio che genera un forte campo magnetico.

Per evitare il surriscaldamento, non bloccare o ostruire le aperture di ventilazione. Non posizionare mai il dispositivo in uno spazio ristretto. Si prega di lasciare sempre uno spazio sufficiente intorno al dispositivo per la ventilazione.

Si prega di proteggere il dispositivo dalla luce solare diretta, dal calore, da forti sbalzi di temperatura e dall'umidità.

Quando il dispositivo funziona per un lungo periodo di tempo e la superficie si surriscalda, si prega di spegnerlo e scollegare il cavo di alimentazione. Riprendi il funzionamento solo dopo che il dispositivo si è raffreddato.

Si prega di maneggiare sempre il dispositivo con cura. Evita di toccare l'obiettivo. Non appoggiare mai oggetti pesanti o appuntiti sul dispositivo o sul cavo di alimentazione.

Per evitare scosse elettriche, non smontare il dispositivo.

Si prega di utilizzare solo attacchi o accessori specificati dal produttore.

Si prega di evitare vibrazioni estreme, il che potrebbe danneggiare i componenti interni.

Non consentire ai bambini di maneggiare il dispositivo senza supervisione.

Nelle seguenti condizioni, all'interno del dispositivo può formarsi uno strato di umidità che può portare a malfunzionamenti:

a) Se il dispositivo viene spostato da una zona fredda a una calda;

b) Dopo il riscaldamento di una camera fredda;

c) Quando il dispositivo è collocato in un ambiente umido.

Per evitare l'umidità, si prega di sigillare il dispositivo in un sacchetto di plastica prima di spostarlo in un'altra stanza e attendere una o due ore prima di estrarlo dal sacchetto.

#### Alimentazione elettrica

Si prega di utilizzare solo l'adattatore di alimentazione fornito.

Si prega di spegnere il dispositivo prima di rimuovere l'alimentatore dalla presa.

Si prega di proteggere il cavo di alimentazione dall'essere calpestato o schiacciato, in particolare in corrispondenza di spine, prese multiple e nel punto in cui escono da questo dispositivo.

Si prega di scollegare questo dispositivo in caso di temporali o se non viene utilizzato per un lungo periodo di tempo.

Laddove la spina di alimentazione o un dispositivo di accoppiamento viene utilizzato come dispositivo di disconnessione, il dispositivo di disconnessione deve rimanere prontamente operativo.

Prima di effettuare o modificare qualsiasi connessione, si prega di assicurarsi che tutti i dispositivi siano scollegati dalla presa di corrente.

Non toccare mai il cavo di alimentazione o il connettore di alimentazione con le mani bagnate.

### Sicurezza dell'udito

Per evitare danni all'udito, non ascoltare per lunghi periodi ad alto volume. Imposta il volume a un livello sicuro.

### Pulizia

Si prega di spegnere il dispositivo e rimuoverlo dall'alimentazione prima di pulire la superficie.

Si prega di utilizzare un panno morbido e privo di lanugine. Non utilizzare mai detergenti liquidi, gassosi o facilmente infiarmabili (come spruzzo, abrasivi, lucidanti e alcol). Non utilizzare detergenti liquidi per pulire l'obiettivo poiché potrebbero danneggiare il rivestimento protettivo dell'obiettivo.

Si prega di passare delicatamente sulle superfici. Fai attenzione a non graffiare le superfici. Si prega di utilizzare carta per la pulizia dell'obiettivo per pulire l'obiettivo del proiettore.

### Riparazioni

Non effettuare da soli alcuna riparazione al dispositivo. Si prega di far riparare il dispositivo solo da un centro di assistenza autorizzato.

Una manutenzione impropria può provocare lesioni o danni al dispositivo. Si prega di affidare tutte le operazioni di manutenzione a personale di assistenza qualificato.

### Attenzione:

Questo dispositivo emette radiazioni ottiche potenzialmente pericolose. Non fissare il raggio in funzione. La luce intensa può ferire i tuoi occhi.

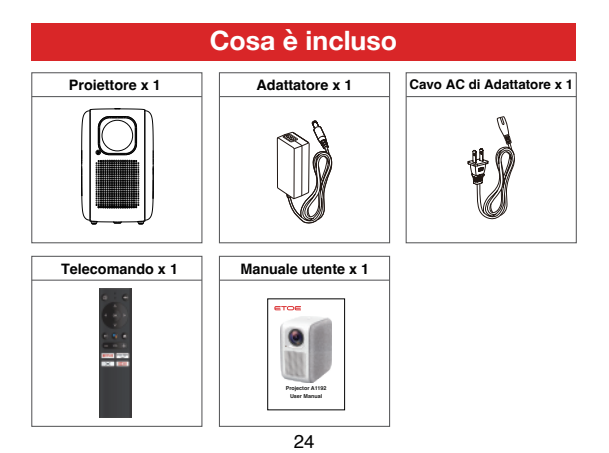

# **Panoramica**

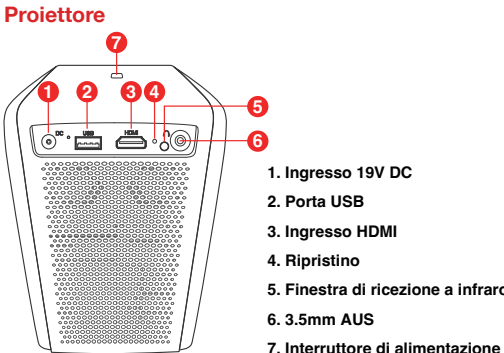

### Telecomando

- 5. Finestra di ricezione a infrarossi

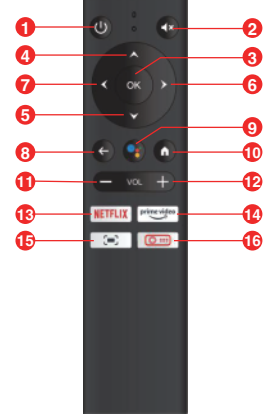

- 1. Potenza
- 2. Muto
- 3. OK
- 4. Su
- 5. Giù
- 6. Destro
- 7. Sinistro
- 8. Ritorno
- 9. Assistente Google
- 10. Casa
- 11. Volume -
- 12. Volume +
- 13. NETELIX
- 14. Prime Video
- 15. Messa a fuoco del proiettore
- 16. Projettore a casa

# Inizia

### 1. Posizionamento

Posiziona ETOE Projector A1192 su una base stabile e piana davanti alla superficie di proiezione. Per i migliori risultati, la superficie di proiezione deve essere bianca e piatta.

Non è necessario inclinare il proiettore verso la superficie di proiezione. È possibile correggere l'immagine proiettata con la correzione trapezoidale incorporata e con il telecomando.

La distanza tra il proiettore e la superficie di proiezione determina la dimensione dell'immagine.

### 2. Preparare il telecomando

- 1. Preparare 2 batterie AAA, che non sono incluse nella confezione
- Prega di far scorrere il coperchio posteriore della batteria per aprire il vano batteria, inserire nuove batterie (facendo corrispondere la polarità (+/-) indicata) e chiudere il vano batteria.

### 3. Potenza attivata

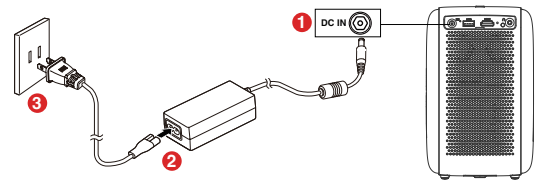

- 1. Si preg di collegare l'adattatore incluso alla porta DC-in del proiettore
- 2. Si preg di collegare il cavo CA all'adattatore
- 3. Si preg di collegare l'adattatore alla presa e gli indicatori LED si accenderanno.
- Si preg di inclinare il proiettore verso una superficie di proiezione o una parete adatta.

### 4. Concentrazione

- 1. Posiziona il proiettore verso una superficie di proiezione o una parete adatta,
- 2. Utilizza il telecomando, premi il pulsante [Messa a fuoco],
- Premi [Pulsante Sinistra] o [Pulsante Destra], finché l'immagine non è chiara.

### 5. Seleziona la tua lingua

Quando si avvia il proiettore per la prima volta, verrà visualizzata una pagina per selezionare la lingua come primo passaggio, utilizza il telecomando [su] o [giù] per selezionare la lingua.

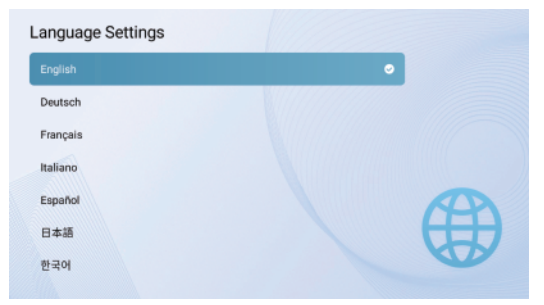

### 6. Accoppia il telecomando in modalità Bluetooth

Dopo aver selezionato la lingua, sarai in una pagina di abbinamento del telecomando Bluetooth (il tuo telecomando deve essere in modalità Bluetooth per controllare Android TV)

1. Tieni il telecomando vicino al proiettore

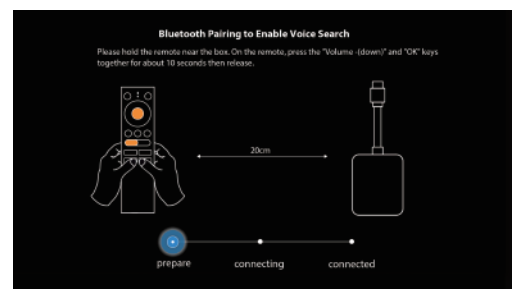

2. Premi contemporaneamente i tasti [Volume-] e [OK] per circa 10 secondi.

| Bluetooth Pairing to Enable Voice Search                                                                                                    |
|----------------------------------------------------------------------------------------------------|
| Please hold the remote near the box. On the remote, press the "Volume -(down)" and "OK" keys<br>together for about 10 seconds then release. |
|                                                                                                    |
| prepare connecting connected                                                                                                    |
|                                                                                                    |

 Quando lo schermo mostra "Connesso" e l'indicatore LED del telecomando diventa blu, la modalità Bluetooth remoto è accoppiata e connessa.

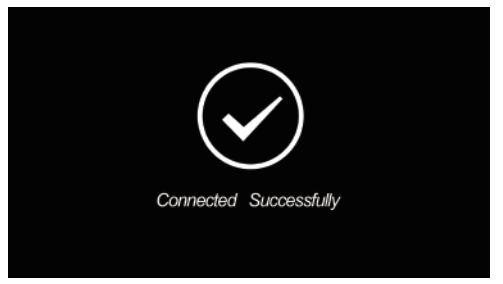

Per commutare il telecomando tra la modalità Bluetooth e la modalità IR, premere il pulsante [Proiettore a casa] o il pulsante [Casa].

Premi il pulsante [Proiettore a casa], l'indicatore LED del telecomando diventa "ROSSO" e il proiettore passa alla [Pagina iniziale del proiettore], si utilizzerà la modalità IR remoto per il controllo del proiettore.

Premi il pulsante **[Casa]**, l'indicatore LED del telecomando diventa **"Blu"** e il proiettore passerà al sistema **[Android TV]**, utilizzerai la modalità Bluetooth remoto per il controllo di Android TV.

E segui le istruzioni sullo schermo per completare le altre impostazioni.

### 7. Correzione della distorsione trapezoidale

ETOE projector A1192 supporta la correzione trapezoidale verticale automatica e la correzione trapezoidale a quattro punti remota.

- Posiziona il proiettore verso una superficie di proiezione o una parete adatta, regola la distanza per una dimensione dell'immagine adeguata.
- 2. Metti a fuoco l'immagine perfettamente.
- 3. Se il proiettore è direttamente verso la superficie di proiezione, ma punta in alto e in basso, l'immagine verrà regolata automaticamente. È ancora possibile premi il pulsante [Proiettore a casa], andare su [Impostazioni proiezione]-> [Correzione a quattro punti] per ulteriori regolazioni minori, fino a quando l'immagine non è perfettamente rettangolare.

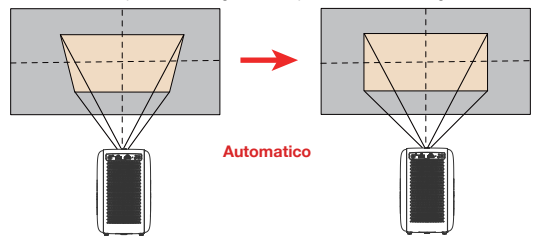

 Se il proiettore non è verticale rispetto alla superficie di proiezione, si prega di utilizzare il telecomando, andare a [Projection Setting]-[ Four point correctio].

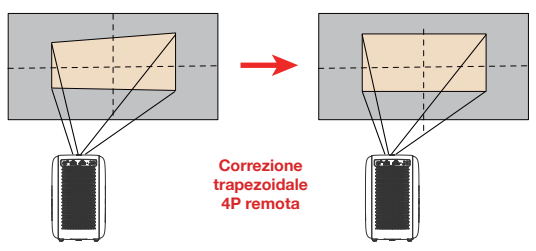

 Si prega di premere [OK] per selezionare il punto, 4[pulsante di navigazione] per regolare, finché l'immagine non è perfettamente rettangolare.

# Impostazioni del proiettore

ETOE Projector A1192 ha due sistemi, il **[Sistema proiettore]** e il sistema **[Android TV]**, quindi l'impostazione del proiettore e l'impostazione Android TV sono separate. Quando si imposta il proiettore, premi il pulsante **[Proiettore a casa]** per tornare alla home page del proiettore, andare a **[Impostazioni]**.

### 1. Impostazione della proiezione

### Modalità di proiezione

[Proiezione frontale del desktop]: il dispositivo si trova davanti alla superficie di proiezione.

[Proiezione posteriore del desktop]: Il dispositivo si trova dietro la superficie di proiezione.

[Proiezione frontale del soffitto]: il dispositivo è appeso al soffitto in posizione capovolta. L'immagine viene ruotata di 180 gradi.

[Proiezione posteriore a soffitto]: il dispositivo è appeso al soffitto in posizione capovolta dietro la superficie di proiezione. L'immagine viene ruotata di 180 gradi e specchiata orizzontalmente.

### Ingrandire/Rimpicciolire

Usa il telecomando, ingrandisci o rimpicciolisci dal 50% al 100%, adatta la dimensione dell'immagine in un determinato schermo

### **Correzione verticale**

Correzione trapezoidale verticale da 0-100

### Correzione orizzontale

Correzione trapezoidale orizzontale da 0-100

### Correzione a quattro punti

Utilizza il telecomando, [OK] per selezionare il punto, 4[Pulsante di

navigazione] per regolare, [Indietro] per uscire

### Ripristino correzione trapezoidale

Ripristina il valore di correzione della distorsione trapezoidale

### 2. Altre impostazioni

### Segnale di ingresso predefinito

### [Android TV]/ [HDMI]/ [USB]/[spento]

Seleziona la sorgente del segnale di visualizzazione predefinita da Android TV/HDMI/USB o vai alla home page, quando accendi o riavvii il proiettore. Non è necessario cambiare la sorgente del segnale ogni volta che il proiettore è acceso.

### Impostazione della lingua

Seleziona la tua lingua tra [English], [Deutsch], [Français], [Italiano], [Español], [日本語], [한국어].

### Ripristina le impostazioni di fabbrica

Ripristina il dispositivo e ripristina le impostazioni di fabbrica.

# Impostazione Android TV

Quando si imposta Android TV, premi il pulsante [Casa] per tornare alla home page di Android TV, andare su [Impostazioni].

### Impostazione Wi-Fi

- 1. In Impostazioni di rete, seleziona e abilita il Wi-Fi per connetterti alla rete.
- Una volta che il dispositivo esegue la scansione ed elenca le reti Wi-Fi vicine, seleziona il nome di rete appropriato, inserisci la password se richiesta e seleziona Connetti.

### Impostazione della lingua

In Impostazioni > Preferenze, seleziona lingua per cambiare la lingua precedentemente impostata.

### Accoppiamento Bluetooth

- 1. Seleziona impostazioni nel menu di avvio.
- Dal menu telecomando e accessori, fai clic su "Aggiungi accessorio", quindi seleziona il dispositivo da collegare.

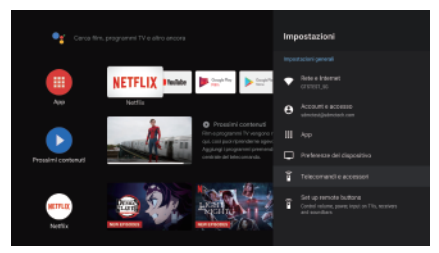

### Disaccoppiamento di un dispositivo Bluetooth

Seleziona impostazioni dal menu di avvio.

Dal menu telecomando e accessori, fai clic su "Annulla abbinamento", quindi seleziona il dispositivo Bluetooth di cui desideri annullare l'abbinamento.

### Aggiunta di conto

Per i nuovi utenti di Google, registra un nuovo conto Google utilizzando la TV per semplificare l'accesso e la sicurezza dei pagamenti. Aggiungi un conto o cambia conto in conto nel menu impostazioni.

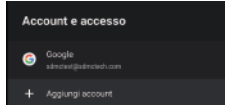

### Ripristino di fabbrica

- 1. Fai clic su preferenze dispositivo: Ripristina per cancellare tutto.
- Una volta selezionata questa opzione, tutte le app installate verranno eliminate, le impostazioni verranno impostate sui valori predefiniti e tutte le informazioni sull'utente verranno eliminate.

### Informazioni sul dispositivo

Puoi controllare le informazioni sul tuo dispositivo facendo clic su informazioni nel menu impostazioni. Questo pannello ti mostrerà il modello del tuo dispositivo, la versione, la versione del firmware ecc. Puoi anche aggiornare il tuo sistema facendo clic su System Update da questo menu.

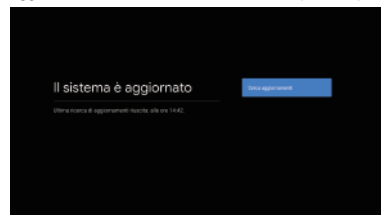

# Chromecast

ETOE Projector A1192 ha Chromecast integrato, per utilizzare Chromecast, premi il pulsante [Android TV], vai alla pagina iniziale di Android TV.

### Trasmetti da un dispositivo mobile

Alcune app ti consentono di trasmettere sulla TV. Per trasmettere, segui semplicemente i seguenti passaggi:

- 1. Apri un'app compatibile con Google cast sul tuo dispositivo mobile
- 2. Vai allo schermo che desideri trasmettere
- 3. Fai clic sull'icona Cast 🔊 e quindi seleziona la tua Android TV.

### Trasmetti da Google Chrome

Questo dispositivo ha Google Chromecast integrato. Per trasmettere da Google Chrome, fai clic sull'icona impostazioni : situata nell'angolo in alto a destra della pagina web, quindi fai clic su "Trasmetti".

Nota: la connettività di Chromecast dipende dal server di Google, in caso di trasmissione non riuscita, riprova più tardi.

# Specifiche

CPU: ARM Quad 64-bit Cortex-A53 Android OS: Android ™ 10.0 Bluetooth: Bluetooth 5.1 Wi-Fi: Doppia banda 2.4G/5G, 802.11 a/b/g/n/ac 2\*2 MIMO Risoluzione originale: 1920\*1080 Luminosità: 400 ANSI Lumen Rapporto di aspetto dello schermo: 16:9/4:3 Adattivo Altoparlante: Altoparlante stereo8W\*2 Connessione: HDMI\*1; USB\*1; AUX\*1; Dimensioni di proiezione: 40"-200" Zoom: 50%-100% Correzione trapezoidale: ±45° Temperatura di funzionamento: 0°C~40°C Garanzia: 24 mesi

### Distanza di proiezione e dimensioni dello schermo

| Dimensione<br>dell'immagine (pollici) | Schermo di proiezione<br>Lunghezza+larghezza (cm) | Distanza<br>obiettivo-schermo (M) |
|---------------------------------------|---------------------------------------------------|-----------------------------------|
| 40                                    | 0.91*0.5                                          | 1.1                               |
| 50                                    | 1.13*0.62                                         | 1.36                              |
| 60                                    | 1.36*0.75                                         | 1.62                              |
| 70                                    | 1.57*0.86                                         | 1.85                              |
| 80                                    | 1.78*0.98                                         | 2.09                              |
| 90                                    | 2.0*1.11                                          | 2.32                              |
| 100                                   | 2.20*1.2                                          | 2.53                              |

# Garanzia

#### Garanzia di rimborso di 30 giorni per qualsiasi motivo

Puoi restituire il prodotto e l'imballaggio non danneggiati entro 30 giorni dall'acquisto per ricevere un RIMBORSO COMPLETO per qualsiasi motivo. Se il motivo del reso non è legato alla qualità, il cliente deve pagare la spedizione di ritorno.

#### Garanzia di 24 mesi per problemi relativi alla qualità

I prodotti ETOE Technology sono garantiti esenti da difetti di materiale e di fabbricazione per 24 mesi dalla data di acquisto. Entro questo periodo, ETOE fornirà una sostituzione e coprirà eventuali costi di spedizione di ritorno per i prodotti che non funzionano correttamente.

Nota: tutte le etichette di spedizione fornite devono essere utilizzate entro 20 giorni dalla data in cui sono state emesse dall'assistenza clienti di ETOE Technology.

# Instructions de sécurité

Veuillez lire et comprendre toutes les instructions avant d'utiliser cet appareil. N'apportez pas de modifications ou de paramètres non décrits dans ce manuel. Toute blessure corporelle, perte de données ou dommage causé par le non-respect des instructions cidessous n'est pas couvert par la qarantie.

#### Installateur

Pour réduire le risque d'incendie et/ou de choc électrique, n'exposez pas l'appareil à la pluie ou à l'humidité et ne placez pas d'objets remplis de liquides, tels que des vases, sur l'appareil.

Ne placez pas votre appareil sur des surfaces molles telles que des nappes ou des tapis, car cela pourrait provoquer un incendie.

Ne placez pas votre appareil dans une zone sensible à la poussière et à la saleté excessives ou à proximité d'un appareil qui génère un fort champ magnétique.

Pour éviter la surchauffe, ne bloquez pas les trous de ventilation.

Ne placez jamais l'appareil dans un espace confiné. Laissez toujours suffisamment d'espace autour de l'appareil pour la ventilation.

Protégez l'appareil de la lumière directe du soleil, des températures élevées, des fluctuations de température et de l'humidité.

Lorsque l'appareil fonctionne pendant une longue période et que la surface devient chaude, éteignez l'appareil et débranchez le cordon d'alimentation. Les opérations ne peuvent pas étre reprises tant que l'appareil n'a pas refroidí.

Assurez-vous d'utiliser l'appareil avec précaution. Évitez de toucher l'objectif.

Ne placez jamais d'objets lourds ou tranchants sur l'appareil ou le cordon d'alimentation. Pour éviter les chocs électriques, ne pas démonter.

Seuls les annexes ou accessoires spécifiés par le fabricant doivent être utilisés.

Évitez les vibrations extrêmes. Il peut endommager les pièces internes.

Les enfants ne sont pas autorisés à utiliser l'appareil sans surveillance.

Une couche d'humidité peut apparaître à l'intérieur de l'appareil dans les situations suivantes, ce qui peut provoquer des dysfonctionnements :

a) Si l'équipement est déplacé d'une zone froide vers une zone chaude;

b) Après le chauffage de la chambre froide;

c) Lorsque l'appareil est placé dans une pièce humide.

Pour éviter l'humidité, scellez l'appareil dans un sac en plastique avant de le transférer dans une autre pièce et attendez une à deux heures avant de le retirer.

### Alimentation électrique

Utilisez uniquement l'adaptateur secteur fourni.

Avant de retirer l'alimentation de la prise, éteignez l'appareil.

Protégez les cordons d'alimentation contre les marches ou les compressions, en

particulier dans les prises, les prises de commodité et à la prise d'où ils proviennent de l'appareil.

Débranchez cet appareil s'il y a un orage ou s'il n'est pas utilisé pendant une longue période.

Si la fiche d'alimentation ou le coupleur de l'appareil est utilisé comme sectionneur, l'unité de déconnexion doit rester facile à utiliser.

Avant d'établir ou de modifier des connexions, assurez-vous que tous les périphériques sont déconnectés d'une prise de courant.

Ne touchez jamais le cordon d'alimentation ou le connecteur d'alimentation avec une main mouillée.

### Sécurité auditive

Pour éviter la perte auditive, n'écoutez pas à des volumes élevés pendant de longues périodes. Réglez le volume à un niveau sûr.

### Nettoyage

Avant de nettoyer la surface, éteignez l'appareil et retirez-le du bloc d'alimentation.

Utilisez un chiffon doux et non pelucheux. N'utilisez jamais de liquides, de gaz ou de nettoyants inflammables (tels que des sprays, des abrasifs, des vernis et de l'alcool).

Ne nettoyez pas l'objectif avec un nettoyant liquide, car elles pourraient endommager le revêtement protecteur de l'objectif.

Essuyez doucement la surface. Veillez à ne pas gratter la surface.

Utilisez du papier nettoyant pour nettoyer l'objectif du projecteur.

### Réparation

N'effectuez aucune réparation de l'appareil vous-même. Votre appareil ne peut être réparé que par un centre de service agréé.

Un mauvais entretien peut entraîner des blessures ou des dommages à l'équipement. Veuillez laisser tous les travaux de réparation à du personnel d'entretien qualifié.

#### Attention:

L'appareil peut émettre un rayonnement lumineux nocif. Ne fixez pas la poutre de travail. Une forte lumière peut blesser vos yeux.

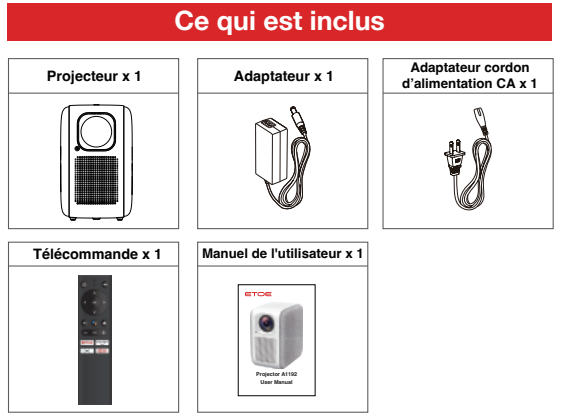

# Généralités

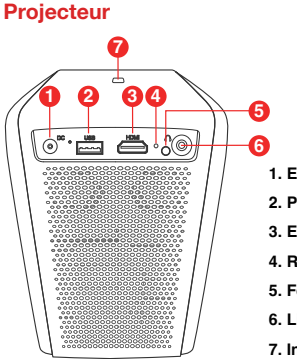

# Télécommande

U ิด -1× ค 4 Ø 9 6 6 0 8 1 6 Ð B NETFLIX Ð Ð . 16

- 1. Entrée 19V DC
- 2. Port USB
- 3. Entrée HDMI
- 4. Réinitialiser
- 5. Fenêtre de réception infrarouge
- 6. Ligne auxiliaire de 3,5 mm
- 7. Interrupteur d'alimentation
- 1. Électricité
- 2. Muet
- 3. OK
- 4. Vers le haut
- 5. Vers le bas
- 6. Droite
- 7. Gauche
- 8. Derrière
- 9. Assistant Google
- 10. Accueil
- 11. Le volume -
- 12. Le volume +
- 13. NETFLIX
- 14. Vidéo principale
- 15. Mise au point du projecteur
- 16. Projecteur Accueil

# Commencer

### 1. Placement

Placez le projecteur A1192 sur une fondation stable et plate sur la surface de projection. Pour de meilleurs résultats, la surface de projection doit être blanche et plane.

Il n'est pas nécessaire d'incliner le projecteur vers la surface de projection. Vous pouvez utiliser la correction de clé intégrée et la télécommande pour corriger l'image projetée.

La distance entre le projecteur et la surface de projection détermine la taille de l'image.

### 2. Préparation de la télécommande

- 1. Préparez 2 piles AAA, qui ne sont pas incluses dans la boîte
- Faites glisser le panneau arrière du boîtier de la batterie vers le bas pour ouvrir le compartiment de la batterie, insérez une nouvelle batterie (correspondant à la polarité indiquée (+/-)), puis fermez le compartiment de la batterie.

### 3. Mise sous tension

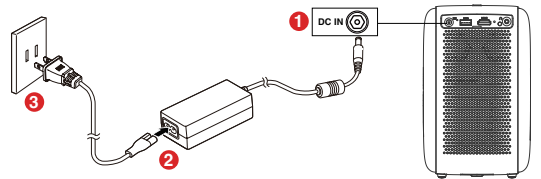

- 1. Connectez l'adaptateur inclus au port d'entrée DC du projecteur.
- 2. Connectez le cordon d'alimentation CA à l'adaptateur.
- 3. Branchez l'adaptateur dans la prise et la LED s'allumera.
- 4. Orientez le projecteur vers la surface de projection ou le mur approprié.

### 4. Mise au point

- 1. Faites face au projecteur vers la surface de projection ou le mur approprié
- 2. À l'aide de la télécommande, appuyez sur le bouton [Focus],
- Appuyez sur le bouton [Gauche] ou [Droite] jusqu'à ce que l'image soit claire.

### 5. Choisissez votre langue

La première fois que vous démarrez le projecteur, vous serez dirigé vers une page, sélectionnez la langue comme première étape et utilisez la télécommande [haut] ou [bas] pour sélectionner votre langue.

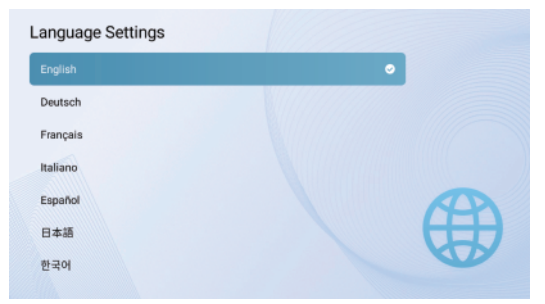

### 6. Coupler la télécommande en mode Bluetooth

Après avoir sélectionné la langue, vous serez redirigé vers la page de couplage à distance Bluetooth (votre télécommande doit être en mode Bluetooth pour contrôler Android TV)

1. Veuillez placer la télécommande à côté du projecteur.

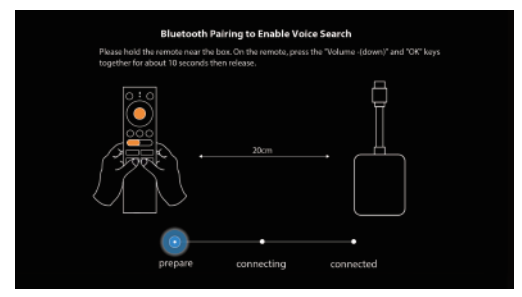

 Appuyez simultanément sur les boutons [Volume-] et [OK] pendant environ 10 secondes.

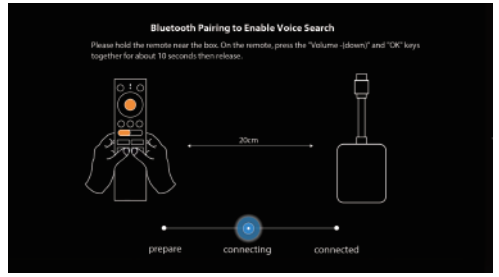

 Lorsque l'écran indique « Connecté » et que le voyant LED de la télécommande devient bleu, le mode Bluetooth à distance est couplé et connecté.

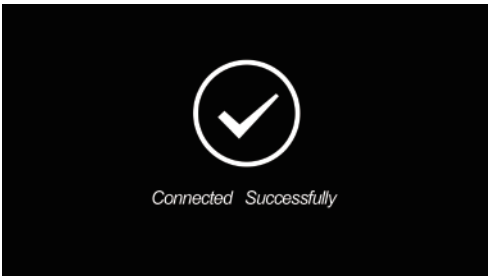

Pour basculer la télécommande entre le mode Bluetooth et le mode IR, appuyez sur le bouton [Projecteur Accueil] ou sur le bouton [Accueil].

Appuyez sur le bouton [Projecteur Accueil], l'indicateur LED de la télécommande passera au « rouge », le projecteur deviendra [Page d'accueil du projecteur] et vous utiliserez le mode IR à distance pour le contrôle du projecteur.

Appuyez sur le bouton [Accueil], le voyant LED de la télécommande devient « bleu », le projecteur ira au système [Android TV] et vous utiliserez le mode Bluetodh à distance pour le contrôle de l'Android TV.

Ensuite, suivez les instructions à l'écran pour terminer les autres paramètres.

### 7. Correction de clé

Le projecteur ETOE A1192 prend en charge la correction de clé verticale automatique et la correction de clé à quatre points à distance.

- 1. Faites face au projecteur vers la surface de projection ou le mur approprié et ajustez la distance pour obtenir une image de taille appropriée.
- 2. Concentrez l'image très clairement.
- 3. Si votre projecteur est directement orienté vers la surface de projection, mais pointant vers le haut et vers le bas, l'image sera automatiquement ajustée. Vous pouvez toujours appuyer sur le bouton [Projecteur Accueil], ou aller dans [Paramètres de projection]-> [Correction à quatre points] pour affiner davantage jusqu'à ce que l'image soit complètement rectangulaire.

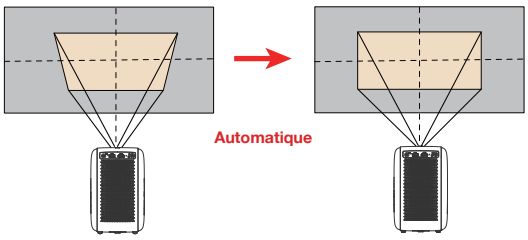

 Si le projecteur n'est pas perpendiculaire à la surface de projection, utilisez la télécommande et accédez à [Paramètres de projection] -[Correction à quatre points].

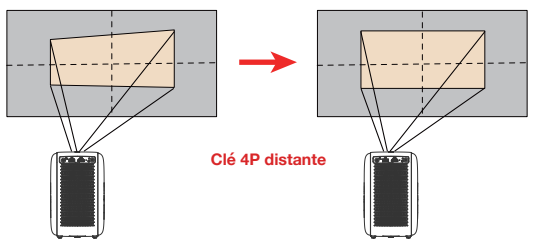

 Appuyez sur [OK] pour s
 électionner le point et appuyez sur 4[boutons de navigation] pour ajuster jusqu'à ce que l'image soit parfaitement rectangulaire.

# Paramètres du projecteur

Le projecteur ETOE A1192 dispose de deux systèmes, le [système de projecteur] et le système [Android TV], de sorte que les paramètres du projecteur et les paramètres de l'Android TV sont séparés. Lors de la configuration du projecteur, appuyez sur le bouton [Projecteur Accueil] pour revenir à la page d'accueil du projecteur, accédez à [Réglage].

### 1. Paramètres de projection

### Mode de projection

[Projection frontale du bureau]: l'appareil est situé devant la surface de projection.

[Rétroprojection de bureau]: L'appareil est situé derrière la surface de projection.

[Projection frontale au plafond]: L'appareil est suspendu au plafond en position à l'envers. L'image est pivotée de 180 degrés.

[Projection arrière au plafond]: L'appareil est suspendu au plafond dans une position à l'envers derrière la surface de projection. L'image pivote de 180 degrés et se reflète horizontalement.

### Zoom vers l'intérieur / vers l'extérieur

À l'aide de la télécommande, effectuez un zoom avant ou arrière de 50% à 100% pour adapter la taille de l'image à un écran spécifique

#### Correction verticale

Correction trapézoïdale verticale de 0-100

#### Correction horizontale

Correction trapézoïdale horizontale de 0-100

### Correction en quatre points

À l'aide de la télécommande, **[OK]** sélectionnez le point, 4 **[Bouton de navigation]** s'ajuste, **[Retour]** sort

#### Remise à zéro de la correction trapézoïdale

Réinitialiser la valeur de correction de base

### 2. Autres paramètres

### Signal d'entrée par défaut [Android TV]/ [HDMI]/ [USB]/[off]

Sélectionnez la source de signal d'affichage par défaut à partir d'Android TV/HDMI/USB, ou allez à la page d'accueil, Lorsque vous allumez ou redémarrez le projecteur.

Chaque fois que vous allumez le projecteur, vous n'avez pas besoin de changer de source.

### Environnement linguistique

Choisissez votre langue de [English], [Deutsch], [Français], [Italiano], [Español], [日本語], [한국어].

#### Restaurez les paramètres de l'usine

Réinitialisez votre appareil et restaurez les paramètres d'usine.

# Paramètres de l'Android TV

Lors de la configuration d'Android TV, appuyez sur le bouton [Accueil] pour revenir à la page d'accueil d'Android TV, accédez à [Réglage].

### Paramètres de Wi-Fi

- Sous Paramètres de Réseau, sélectionnez et activez le Wi-Fi pour se connecter au réseau.
- Une fois que l'appareil a analysé et répertorié les réseaux Wi-Fi à proximité, sélectionnez le nom de réseau approprié, entrez le mot de passe (si nécessaire), puis sélectionnez Se connecter.

### Paramètres de langue

Sous Paramètres > Préférences, sélectionnez Langue pour modifier la langue que vous avez précédemment définie.

### **Couplage Bluetooth**

- 1. Sélectionnez Paramètres dans le Lanceur de Menus.
- Dans le menu Télécommandes & Accessoires, cliquez sur «Ajouter des accessoires», puis sélectionnez le périphérique auquel vous souhaitez vous connecter.

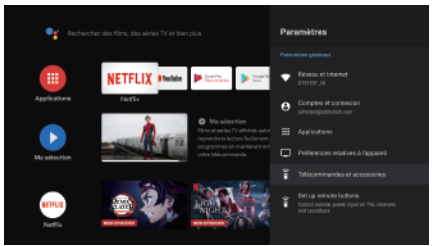

### Dissocier de Bluetooth

Sélectionnez Paramètres dans le Menu Lanceur.

Dans le menu Télécommandes & Accessoires, cliquez sur «Dissocier» et sélectionnez le périphérique Bluetooth que vous souhaitez dissocier.

### Ajouter un compte

Pour les nouveaux utilisateurs de Google, créez un nouveau compte Google à l'aide de votre téléviseur pour faciliter la connexion et la sécurité des paiements. Ajouter un compte ou changer de compte sous Comptes dans le Menu de Paramètres.

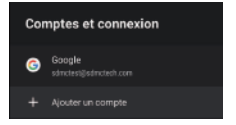

42

### Réinitialisation d'usine

- 1. Cliquez sur Préférences de périphérique Réinitialiser pour tout supprimer.
- Lorsque cette option est sélectionnée, toutes les applications installées sont supprimées, les paramètres sont définis sur les valeurs par défaut et toutes les informations d'utilisateur sont supprimées.

### À propos de

Vous pouvez vérifier les informations sur votre appareil en cliquant sur À propos dans le Menu des Paramètres. Ce panneau affiche le modèle de périphérique, la version, la version du micrologiciel, etc. Vous pouvez également mettre à jour votre système en cliquant sur Mise à jour du Système dans ce menu.

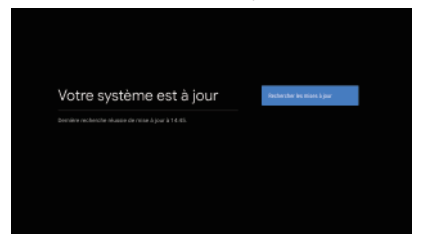

# Chromecast

Le projecteur ETOE A1192 a Chromecast intégré, pour utiliser Chromecast, veuillez appuyer sur le bouton [Android TV] pour accéder à la page d'accueil Android TV.

### Conversion à partir de votre Périphérique Mobile

Certaines applications vous permettent de jouer sur votre téléviseur. Pour effectuer la conversion, suivez simplement les étapes ci-dessous:

- 1. Ouvrez une application compatible avec la conversion Google sur votre périphérique mobile
- 2. Accédez à l'écran que vous souhaitez conduire la conversion
- 3. Appuyez sur l'icône de conversion 🔊 et sélectionnez votre Android TV.

### Conversion à partir de Google Chrome

L'appareil dispose d'un Google Chromecast intégré. Pour la conversion à partir de Google Chrome, cliquez sur l'icône des paramètres : dans le coin supérieur droit de votre navigateur et cliquez sur «**Conversion**».

Remarque: la connexion de Chromecast dépend des serveurs Google, en cas d'échec, veuillez réessayer plus tard.

# **Spécifications**

Processeur: ARM Quad 64 bits Cortex-A53 Android OS: Android ™ 10.0 Bluetooth: Bluetooth 5.1 Wi-Fi: 2,4G/5G (Double bande), 802.11 a/b/g/n/ac 2\*2 MIMO Résolution native: 1920 \* 1080 Luminosité: 400 lumens ANSI Rapport d'aspect: 16:9 / 4:3 adaptatif Haut - parleurs: 8W \* 2 Haut - parleurs stéréo Connexion: HDMI \* 1; USB \* 1; Auxiliaire \* 1; Taille de la projection: 40 "- 200" Échelle: 50% - 100% Correction de base: ± 45° Température de fonctionnement: 0°C-40°C Garanties: 24 mois

#### Distance de projection et taille de l'écran

| Taille de l'image<br>(pouces) | Longueur + largeur (cm) de<br>l'écran de projection | Distance de l'écran de<br>l'objectif (m) |
|-------------------------------|-----------------------------------------------------|------------------------------------------|
| 40                            | 0.91*0.5                                            | 1.1                                      |
| 50                            | 1.13*0.62                                           | 1.36                                     |
| 60                            | 1.36*0.75                                           | 1.62                                     |
| 70                            | 1.57*0.86                                           | 1.85                                     |
| 80                            | 1.78*0.98                                           | 2.09                                     |
| 90                            | 2.0*1.11                                            | 2.32                                     |
| 100                           | 2.20*1.2                                            | 2.53                                     |

# Garanties

#### Garantie de remboursement de 30 jours pour quelque raison que ce soit

Vous pouvez retourner le produit et l'emballage non endommagés dans les 30 jours suivant l'achat pour un remboursement complet pour quelque raison que ce soit. Si la raison du retour n'est pas liée à la qualité, le client doit payer les frais de retour.

#### Garantie de 24 mois sur les problèmes liés à la qualité

Les produits de la technologie ETOE sont garantis exempts de défauts de matériaux et de fabrication pendant une période de 24 mois à compter de la date d'achat. Pendant ce temps, l'ETOE fournira le remplacement des produits qui ne fonctionnent pas correctement et paiera les frais d'expédition de retour.

Remarque: Toute étiquette d'expédition fournie doit être utilisée dans les 20 jours suivant la date de publication par le support de Clients techniques ETOE.

# Instrucciones de Seguridad

Lea y comprenda todas las instrucciones antes de usar este dispositivo.

No realice ningún cambio o configuración que no se describa en este manual. Cualquier lesión física y pérdida de datos o daño causado por no seguir las instrucciones no está incluida en la garantía.

#### Configuración

Para reducir el riesgo de incendio y / o descarga eléctrica, no exponga el dispositivo a la lluvia ni a la humedad, y no debe colocar objetos llenos de líquido, como jarrones, sobre el dispositivo.

No coloque el dispositivo sobre superficies blandas como los manteles o las alfombras, ya que al hacerlo podría representarse un riesgo de incendio.

No coloque el dispositivo en áreas susceptibles a un exceso de polvo y suciedad ni cerca de ningún aparato que genere un fuerte campo magnético.

Para evitar el sobrecalentamiento, no bloquee ni obstruya las aberturas de ventilación. Nunca coloque el dispositivo en un espacio cerrado. Deje siempre suficiente espacio alrededor del dispositivo para ventilarlo.

Proteja el dispositivo contra la luz solar directa, el calor, las grandes fluctuaciones de temperatura y la humedad.

Cuando el dispositivo funciona durante un período prolongado y la superficie se calienta, apáguelo y desenchufe el cable de alimentación. Reanude el funcionamiento solo después de que el dispositivo se haya enfriado.

Manipule siempre el dispositivo con cuidado. Evite tocar la lente.

Nunca coloque objetos pesados o afilados sobre el dispositivo o sobre el cable de alimentación.

Para evitar descargas eléctricas, no desarme el equipo.

Utilice únicamente aditamentos o accesorios especificados por el fabricante.

Evite las vibraciones extremas. Puede dañar los componentes internos.

No permita que los niños manipulen el dispositivo sólo sin supervisión.

En las siguientes condiciones, puede aparecer una capa de humedad dentro del dispositivo, lo que puede provocar un mal funcionamiento del equipo:

a) si el dispositivo se traslada de una zona fría a una cálida;

b) después de calentar una habitación fría;

c) cuando el dispositivo se coloca en una habitación húmeda.

Para evitar la humedad, selle el dispositivo en una bolsa de plástico antes de trasladarlo a otra habitación y espere una a dos horas antes de sacarlo de la bolsa.

#### Suministro de energía

Utilice únicamente el adaptador de corriente proporcionado por el fabricante.

Apague el dispositivo antes de quitar la fuente de alimentación del enchufe.

Proteja el cable de alimentación para que no se pise ni se pellizque, especialmente en los enchufes, receptáculos de conveniencia y el punto por donde salen de este dispositivo.

Desenchufe este dispositivo si hay tormentas eléctricas o si no se utiliza durante un período prolongado.

Cuando se utilice el enchufe de alimentación o un acoplador de electrodomésticos como dispositivo de desconexión, el dispositivo de desconexión deberá permanecer fácilmente operativo.

Antes de realizar o cambiar cualquier conexión, asegúrese de que todos los dispositivos estén desconectados de la toma de corriente.

Nunca toque el cable de alimentación o el conector de alimentación con las manos mojadas.

### Seguridad auditiva

Para evitar daños auditivos, no escuche durante períodos prolongados a un volumen alto. Fije el volumen a un nivel seguro.

### Limpieza

Apaque el dispositivo y aléialo de la fuente de alimentación antes de limpiar la superficie.

Utilice un paño suave que no suelte pelusa. Nunca use limpiadores líquidos. gaseosos o fácilmente inflamables (como aerosoles, abrasivos, abrillantadores v alcohol).

No utilice agentes de limpieza líquidos para limpiar la lente, va que pueden dañar la capa protectora de la lente.

Limpia las superficies suavemente. Tenga cuidado de no rayar las superficies. Utilice papel de limpieza de lentes para limpiar la lente del proyector.

### Reparaciones

No realice ninguna reparación en el dispositivo por usted mismo. Solo haga que su dispositivo sea reparado por un centro de servicio autorizado.

Un mantenimiento inadecuado puede provocar lesiones o daños al dispositivo. Encarga todas las reparaciones a personal de servicio calificado.

Precaución: Este dispositivo emite radiación óptica posiblemente peligrosa. No mire fijamente a la viga operativa. La luz brillante puede dañar sus ojos.

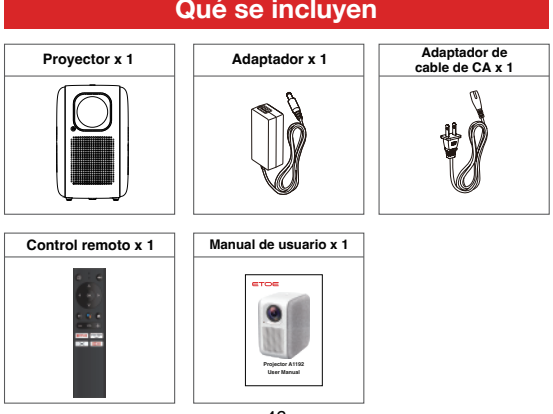

# Qué se incluyen

# Descripción general

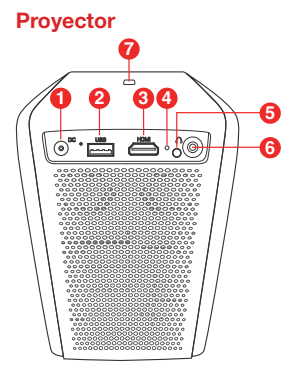

### Remoto

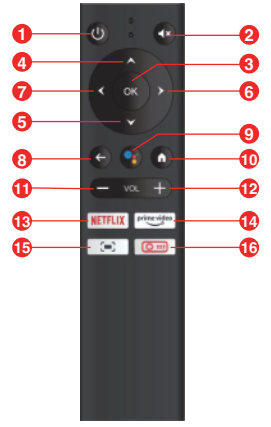

- 1. Entrada 19V DC
- 2. Puerto USB
- 3. Entrada HDMI
- 4. Reinicio
- 5. Ventana de recepción de infrarrojos
- 6. AUX de 3,5 mm
- 7. Interruptor de encendido
- 1. Potencia
- 2. Silencio
- 3. OK
- 4. Hacia arriba
- 5. Hacia abajo
- 6. Derecha
- 7. Izquierda
- 8. Hacia atrás
- 9. Asistente de Google
- 10. Inicio
- 11. Volumen -
- 12. Volumen +
- 13. NETFLIX
- 14. Video principal
- 15. Enfoque del proyector
- 16. Proyector Inicio

# Empezar

### 1. Colocación

Coloque el proyector ETOE A1192 sobre una base plana y estable frente a la superficie de proyección. Para obtener los mejores resultados, la superficie de proyección debe ser blanca y plana.

No es necesario inclinar el proyector hacia la superficie de proyección. Puede corregir la imagen proyectada con la corrección trapezoidal incorporada y con el control remoto.

La distancia entre el proyector y la superficie de proyección determina el tamaño de la imagen.

### 2. Preparar el control remoto

- 1. Prepare 2 pilas AAA, que no están incluidas en la caja.
- Deslice la tapa trasera de la batería para abrir el compartimiento de la batería, inserte baterías nuevas (haciendo coincidir las polaridades (+/-) indicadas) y cierre el compartimiento de la batería.

## 3. Encender

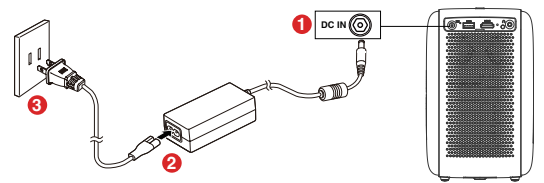

- 1. Conecte el adaptador incluido al puerto de entrada de CC del proyector
- 2. Conecte el cable de CA al adaptador
- Enchufe el adaptador a la toma de corriente y los indicadores LED se encenderán.
- 4. Incline el proyector hacia una pared o superficie de proyección adecuada.

### 4. Enfoque

- 1. Coloque el proyector hacia una pared o superficie de proyección adecuada,
- 2. Con el mando a distancia, pulse el botón [Enfoque],
- 3. Pulse el botón [Izquierda] o [Derecha], hasta que la imagen sea clara.

### 5. Seleccione su idioma

Cuando inicie el proyector por primera vez, se le guiará a una página para seleccionar el idioma como primer paso, utilice el mando a distancia y pulse [arriba] o [abajo] para seleccionar su idioma.

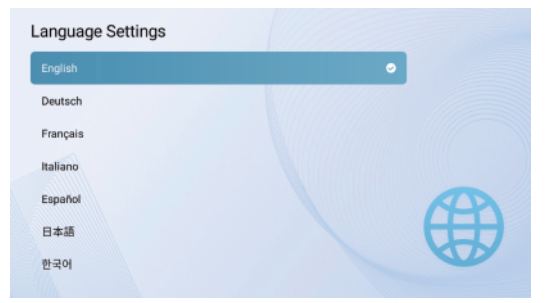

### 6. Empareje el mando a distancia en modo Bluetooth

Después de seleccionar el idioma, estará en la página de emparejamiento del mando a distancia Bluetooth (su mando a distancia debe estar en modo Bluetooth para controlar Android TV)

1. Mantenga el mando a distancia cerca del proyector.

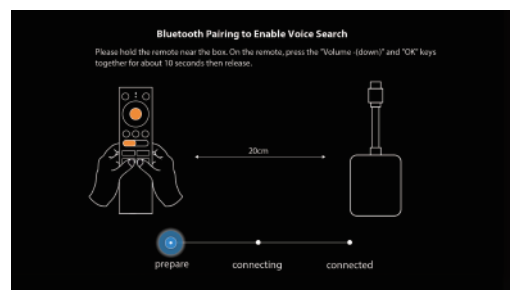

2. Pulse las teclas [Volume -] y [OK] a la vez durante unos 10 segundos.

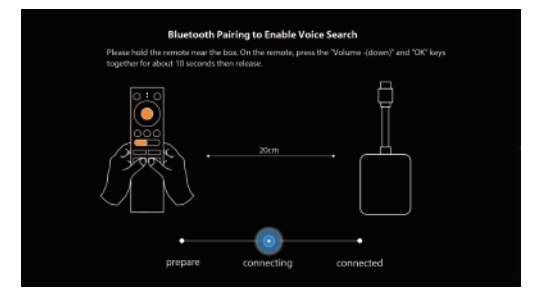

 Cuando la pantalla muestre "Conectado", y el indicador LED del mando cambie a azul, el modo Bluetooth del mando está emparejado y conectado.

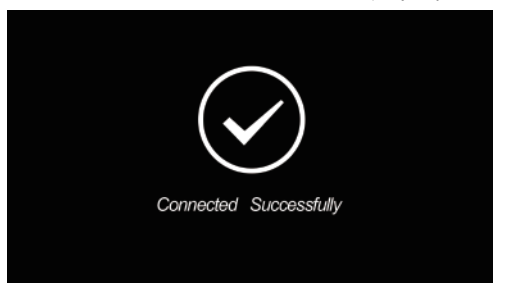

Para cambiar el mando a distancia entre el modo Bluetooth y el modo IR, pulse el botón [Proyector Inicio] o el botón [Inicio].

Pulse el botón [Proyector Inicio], el indicador LED del mando a distancia se pondrá en "ROJO", y el proyector pasará a la [Página de inicio del proyector]. Utilice el modo IR remoto para el control del proyector. Pulse el botón [Inicio], el indicador LED del mando a distancia se vuelve "AZUL", y el proyector pasará al sistema [Android TV]. Utilice el modo Bluetodth remoto para el control de Android TV.

Y, siga las instrucciones en pantalla para finalizar otros ajustes.

## 7. Corrección trapezoidal

El proyector ETOE A1192 admite la corrección trapezoidal vertical automática y la corrección trapezoidal remota de cuatro puntos.

- Coloque el proyector hacia una pared o superficie de proyección adecuada, ajuste la distancia para obtener un tamaño de imagen adecuado.
- 2. Enfoque la imagen perfectamente clara.
- 3. Si su proyector está directamente hacia la superficie de proyección, pero apunta hacia arriba y hacia abajo, la imagen se ajustará automáticamente. También puede presionar el botón [Proyector Inicio], o ir a [Configuración de proyección] -> [Corrección de cuatro puntos] para realizar ajustes menores, hasta que la imagen sea perfectamente rectangular.

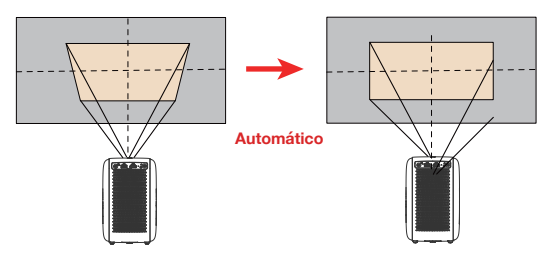

 Si su proyector no está vertical a la superficie de proyección, use el control remoto, vaya a [Configuración de proyección] - [Corrección de cuatro puntos].

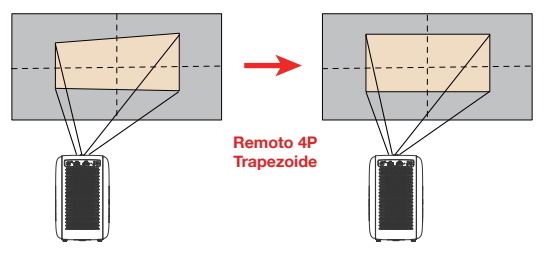

5. Presione **[OK]** para seleccionar el punto, 4 **[Botón de navegación]** para ajustar, hasta que la imagen sea rectangular perfecta.

# Ajustes del proyector

El proyector ETOE A1192 tiene dos sistemas, el **[Sistema del proyector]** y el sistema **[Android TV]**. Por lo tanto, la configuración del proyector y la configuración de Android TV están separadas. Al configurar el proyector, presione el botón **[Proyector Inicior]** para volver a la página de inicio del proyector. ve a **[Ajustes]**.

### 1. Configuración de proyección

### Modo de proyección

[Proyección frontal de escritorio]: El dispositivo está ubicado frente a la superficie de proyección.

[Proyección trasera de escritorio]: El dispositivo está ubicado detrás de la superficie de proyección.

[Proyección frontal del techo]: El dispositivo cuelga del techo en posición invertida. La imagen se gira 180 grados.

[Proyección trasera del techo]: El dispositivo cuelga del techo en una posición invertida detrás de la superficiel de proyección. La imagen se gira 180 grados y se refleja horizontalmente.

### Acercar / alejar el zoom

Use el control remoto, acerque o aleje el zoom del 50% al 100%, ajuste el tamaño de la imagen en una pantalla determinada

### Corrección vertical

Corrección trapezoidal vertical de 0 a 100

#### Corrección horizontal

Corrección trapezoidal horizontal de 0 a 100

#### Corrección de cuatro puntos

Use el control remoto, [OK] es para seleccionar el punto, 4 [Botón de navegación] es para ajustar, [Atrás] es para salir.

Restablecimiento de la corrección trapezoidal

Restablecer el valor de corrección trapezoidal

### 2. Otras configuraciones

### Señal de entrada predeterminada

### [Android TV] / [HDMI] / [USB] / [desactivado]

Seleccione la fuente de señal de pantalla predeterminada desde Android TV/HDMI/USB, o vaya a la página de inicio, cuando encienda o reinicie el proyector.

No es necesario cambiar la fuente de señal cada vez que se enciende el proyector.

### Configuración de idioma

Seleccione su idioma entre [English], [Deutsch], [Français], [Italiano], [Español], [日本語], [한국어].

### Restaurar configuración de fábrica

Restablezca su dispositivo y restaure la configuración de fábrica.

# Ajustes de Android TV

Al configurar Android TV, pulse el botón [Inicio] para volver a la página de inicio de Android TV, vaya a [Ajustes].

### Ajustes de Wi-Fi

- 1. En los ajustes de la red, seleccione y active el Wi-Fi para conectarse a la red.
- Una vez que el dispositivo escanee y enumere las redes Wi-Fi cercanas, seleccione el nombre de la red adecuada, introduzca la contraseña si es necesario y seleccione Conectar.

### Ajustes del idioma

En Ajustes > Preferencias, seleccione Idioma para cambiar el idioma previamente establecido.

### Emparejamiento Bluetooth

- 1. Seleccione la opción Ajustes en el menú de inicio.
- En el menú Mando y Accesorios, haga clic en "Añadir accesorio" y seleccione el dispositivo que desea conectar.

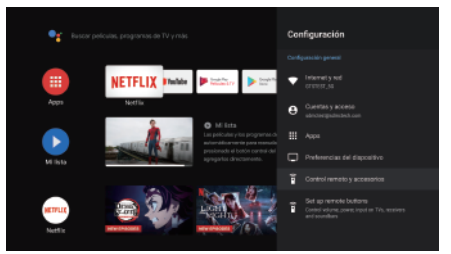

### Desconectar dispositivo Bluetooth

Selecciona Ajustes en el menú de inicio.

En el menú Mando y Accesorios, haz clic en "Desconectar" y selecciona el dispositivo Bluetooth que quieres desemparejar.

### Añadir cuentas

Para los nuevos usuarios de Google, registrese en una nueva cuenta de Google utilizando el televisor para facilitar el inicio de sesión y la seguridad de los pagos. Añada una cuenta o cambie de cuenta en Cuentas en el menú de Ajustes.

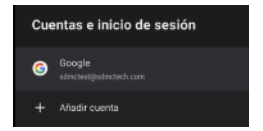

53

### Restablecimiento de fábrica

- 1. Haga clic en Preferencias del dispositivo Restablecer para borrar todo.
- Una vez seleccionada esta opción, se eliminarán todas las aplicaciones instaladas, se ajustará la configuración a los ajustes predeterminados y se borrará toda la información del usuario.

### Acerca de

Puede comprobar la información sobre su dispositivo haciendo clic en "Acerca de" en el menú de Ajustes. Este panel le mostrará el modelo de su dispositivo, la versión, la versión del firmware, etc. También puede actualizar el sistema seleccionando "Actualización del Sistema" en este menú.

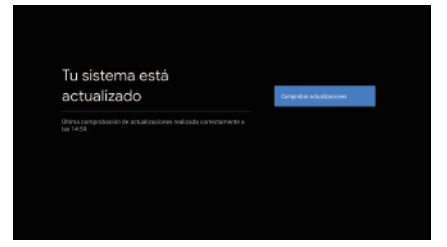

# Chromecast

El proyector ETOE A1192 tiene Chromecast incorporado, para utilizarlo, pulse el botón [Android TV], entrará a la página de inicio de Android TV.

### Transmisión desde un dispositivo móvil

Algunas aplicaciones le permiten transmitir a su televisor. Para transmitir, sólo tiene que seguir los siguientes pasos:

- 1. Abra una aplicación compatible con Google Cast en su dispositivo móvil
- 2. Navegue hasta la pantalla que desea emitir
- Pulse el icono de Cast y luego seleccione su Android TV.

### Transmisión desde Google Chrome

Este dispositivo tiene Google Chromecast incorporado. Para transmitir desde Google Chrome, haga clic en el icono de Ajustes i situado en la esquina superior derecha del navegador y, a continuación, seleccione "Transmittr".

Nota: La conectividad de Chromecast depende del servidor de Google, en caso de que la transmisión no sea satisfactoria, inténtelo de nuevo más tarde.

# **Especificaciones**

CPU: ARM Quad 64-bit Cortex-A53 Android OS: Android ™ 10.0 Bluetooth: Bluetooth 5.1 Wi-Fi: banda dual 2.4G / 5G, 802.11 a/b/g/n/ac 2\*2 MIMO Resolución nativa: 1920 \* 1080 Brillo: 400 lúmenes ANSI Ratio de aspecto: 16: 9/4: 3 Adaptativo Altavoz: altavoz estéreo de 8 W \* 2 Conexión: HDMI \* 1; USB \* 1; AUX \* 1; Tamaño de proyección: 40 "-200" Zoom: 50%-100% Corrección trapezoidal: ± 45 ° Temperatura de funcionamiento: 0°C~40°C Garantía: 24 meses

#### Distancia de proyección y tamaño de la pantalla

| Tamaño de imagen<br>(pulgadas) | Pantalla de proyección<br>L + W (cm) | Distancia<br>lente-pantalla (M) |
|--------------------------------|--------------------------------------|---------------------------------|
| 40                             | 0.91*0.5                             | 1.1                             |
| 50                             | 1.13*0.62                            | 1.36                            |
| 60                             | 1.36*0.75                            | 1.62                            |
| 70                             | 1.57*0.86                            | 1.85                            |
| 80                             | 1.78*0.98                            | 2.09                            |
| 90                             | 2.0*1.11                             | 2.32                            |
| 100                            | 2.20*1.2                             | 2.53                            |

# Garantía

#### Garantía de devolución de dinero en los primeros 30 días por cualquier motivo.

Puede devolver el producto y el embalaje en buen estado dentro de los 30 días posteriores a la compra para recibir un REEMBOLSO COMPLETO por cualquier motivo. Si el motivo de la devolución no está relacionado con la calidad, el cliente debe pagar el envío de devolución.

Garantía de 24 meses para problemas relacionados con la calidad Los productos de la empresa ETOE Technology están garantizados contra defectos de materiales y mano de obra durante 24 meses a partir de la fecha de compra. Dentro de este período, ETOE proporcionará un reemplazo y cubrirá los costos de envío de devolución de los productos que fallan en el uso normal.

Tenga en cuenta: Todas las etiquetas de envío proporcionadas deben usarse dentro de los 20 días posteriores a la fecha en que fueron emitidas por el Soporte de cliente de ETOE Technology.

# 安全規約

この装置を使用する前に、すべての指示を読んで理解してください。

このマニュアルに記載されていない変更や設定は行わないでください。指示に従わなかっ たために生じた人身傷害、データ損失、または損傷は、保証の対象外です。

### 設定

火災や感電の危険を減らすために、デバイスを雨や湿気のある環境にさらしたり、液体を含む 物体(花瓶など)をデバイスの上に置いたりしないでください。

テーブルクロスやカーペットなどの柔らかい面にデバイスを置かないでください。火災の原因 となる可能性があります。

ほこりや汚れが付着しやすい場所や、強磁場が発生する機器の近くに置かないでください。

過熱を防ぐために、通気口を塞いだり塞いだりしないでください。

限られたスペースにデバイスを置かないでください。機器の周囲には常に十分な換気スペース を残してください。

直射日光、高温、大きな温度変動、湿度から機器を保護してください。

デバイスが長時間動作していて表面が熱くなっている場合は、デバイスの電源を切り、電源コードを抜いてください。機器が冷却されて初めて、動作を再開できます。

機器は常に慎重に取り扱ってください。レンズに触れないでください。

デバイスや電源コードの上に重いものや鋭利なものを置かないでください。

感電を防ぐため、分解しないでください。

メーカーが指定したアタッチメントまたはアクセサリのみを使用してください。

激しい振動は避けてください。内部部品を損傷する可能性があります。

子供が無人で機器を操作することを許可しないでください。

次の状況では、湿気の層がデバイスの内部に現れ、誤動作を引き起こす可能性があります。

a)機器を寒い場所から暖かい場所に移動した場合。

b) 冷蔵室が加熱された後。

c)機器が湿気の多い部屋に置かれている場合。

湿気を避けるため、デバイスを別の部屋に移動する前にビニール袋に密封し、1~2時間待って からバッグから取り出してください。

### 電源

付属の電源アダプターのみを使用してください。

ソケットから電源を抜く前に、デバイスの電源を切ってください。

特にプラグ、便利なコンセント、およびデバイスから出る場所で、電源コードを歩いたり挟んだ りしないように保護してください。

雷雨が発生したり、長期間使用しない場合は、デバイスのプラグを抜いてください。

電源プラグまたはアプライアンスカプラーを切断デバイスとして使用する場合、切断デバイス は操作しやすい状態を維持する必要があります。

接続を確立または変更する前に、すべてのデバイスが電源コンセントから切断されていること を確認してください。

濡れた手で電源コードや電源コネクタに触れないでください。

### 聴覚の安全性

難聴を防ぐため、大音量で長時間聴かないでください。音量を安全なレベルに設定し ます。

### クリーニング

表面を掃除する前に、デバイスの電源を切り、電源から取り外してください。

柔らかく、糸くずの出ない布を使用してください。液体、ガス、または可燃性の洗浄剤(スプレー、 研磨剤、研磨剤、アルコールなど)は使用しないでください。

レンズの保護コーティングを損傷する可能性があるため、レンズのクリーニングに液体クリーナーを使用しないでください。

表面をやさしく拭きます。表面を傷つけないように注意してください。

レンズクリーニングペーパーを使用して、プロジェクターのレンズをクリーニングします。

### 修理

機器のメンテナンスはご自身で行わないでください。認定されたサービスセンターによっての みデバイスを修理してください。

不適切なメンテナンスは、人身傷害または機器の損傷を引き起こす可能性があります。 すべての修理を資格のあるサービス担当者に提供します。

注意:この装置は有害な光線を放出する可能性があります。

操作ビームを見つめないでください。明るい光は目を痛める可能性があります。

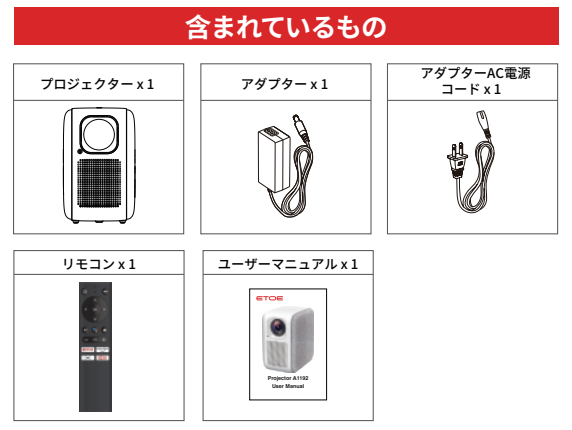

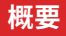

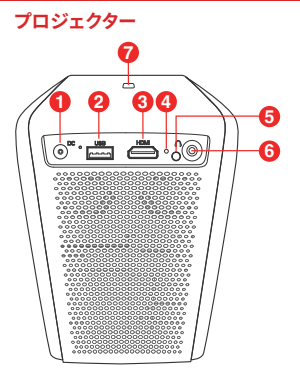

- 1. 19VDC入力 2. USBポート 3. HDMI入力 4. リセット 5. 赤外線受信ウィンドウ 6. 3.5mm補助
- 7. 電源スイッチ

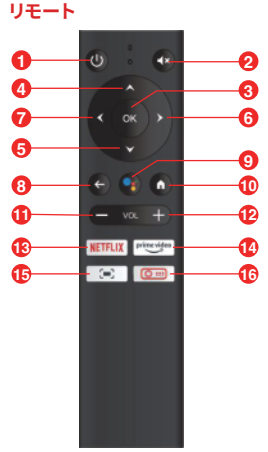

1.力 2. ミュート 3. OK 4.上 5.下 6.右 7.左 8.戻る 9. Googleアシスタント 10. ホーム 11. 音量 -12. 音量 + 13. NETELIX 14. プライムビデオ 15. プロジェクターフォーカス 16. プロジェクターホーム

# はじめに

### 1. 配置

ETOEプロジェクターA1192を、投影面の前の安定した平らな土台の上 に置きます。最良の結果を得るには、投影面を白く平らにする必要があ ります。

プロジェクターを投影面に向けて傾ける必要はありません。内蔵のキー ストーン補正とリモコンを使用して、投影された画像を補正できます。 プロジェクターと投影面の間の距離が画像サイズを決定します。

### 2. リモコンを準備します

- 1. 箱に含まれていないAAA電池2本を用意する
- バッテリーコンパートメントの背面パネルを下にスライドさせてバッテ リーコンパートメントを開き、新しいバッテリーを挿入して(指定され た極性(+/-)に一致)、バッテリーコンパートメントを閉じます。

### 3. 電源オン

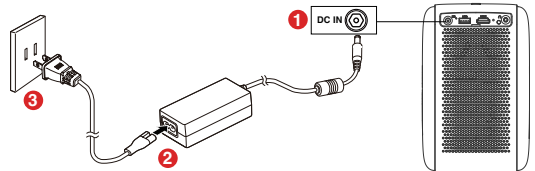

- 1. 付属のアダプターをプロジェクターのDC入力ポートに接続します。
- 2. AC電源コードをアダプタに接続します。
- 3. アダプターをソケットに差し込むと、LEDインジケーターが点灯します。
- 4. 適切な投影面または壁に向けてプロジェクターを傾けます。

#### 4. フォーカス

- 1. プロジェクターを適切な投影面または壁に向けて配置し、
- 2. リモコンで[フォーカス]キーを押し、
- 3. 画面がクリアになるまで[左キー]または[右キー]を押します。

### 5. 言語を選択してください

初めてプロジェクターを起動すると、最初のステップとして言語を選択 するページが表示されます。リモコンの[上]または[下]を使用して言語 を選択してください。

| Language Settings |   |     |
|-------------------|---|-----|
| English           | • |     |
| Deutsch           |   |     |
| Français          |   |     |
| Italiano          |   |     |
| Español           |   | A   |
| 日本語               |   | (H) |
| 한국어               |   |     |
|                   |   |     |

### 6. リモコンをBluetoothモードでペアリングします

言語を選択すると、Bluetoothリモコンのペアリングページが表示され ます (Android TVを制御するには、リモコンがBluetoothモードである 必要があります)。

1. リモコンをプロジェクターに近づけてください

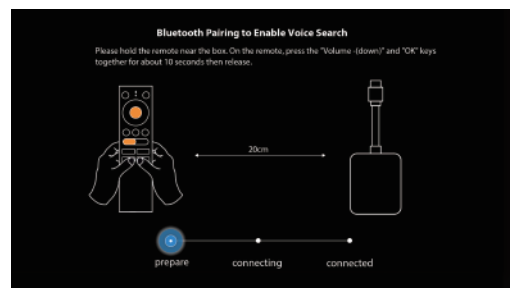

2. [音量 -]キーと[OK]キーを同時に約10秒間押し続けます。

| Bluetootl                                                     | h Pairing to Enable Voi                          | ice Search                           |  |
|---------------------------------------------------------------|--------------------------------------------------|--------------------------------------|--|
| Please hold the remote near t<br>together for about 10 second | the box. On the remate, pres<br>is then release. | s the "Volume -(down)" and "OK" keys |  |
|                                                               | 20cm                                             | -                                    |  |
| •—                                                            | -0-                                              |                                      |  |
| prepare                                                       | connecting                                       | connected                            |  |

 画面に「接続済み」と表示され、リモートLEDインジケーターが青色に変 わると、リモートBluetoothモードがペアリングされて接続されます。

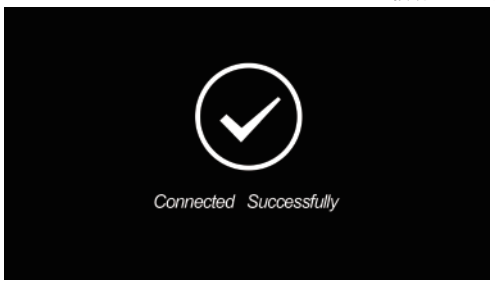

リモコンをBluetoothモードとIRモードに切り替えるには、[プロジェクター ホーム]ボタンまたは[ホーム]ボタンを押します。

[プロジェクターホーム]ボタンを押すと、リモートLEDインジケーターが「赤」 に変わり、プロジェクターが[プロジェクターのホームページ]に変わり、リモー トIRモードでプロジェクターを制御します。

[ホーム]ボタンを押すと、リモコンのLEDインジケーターが「青」に変わり、プロ ジェクターが[Android TV]システムに切り替わり、AndroidTVの制御にリ モートBluetoothモードを使用します。

また、画面の指示に従って他の設定を完了してください。

### 7. キーストーン補正

ETOEプロジェクターA1192は、自動垂直キーストーン補正とリモート4 点キーストーン補正をサポートしています。

- プロジェクターを適切な投影面または壁に向け、距離を調整して適切な画 面サイズを取得します。
- 2. フォーカス画像が鮮明です。
- 3. プロジェクターが投影面を向いているが上下を向いている場合、画面は自動的に調整されます。[プロジェクターホーム]ボタンを押したまま、[投影設定]-> [4点補正]に移動して、画像が完全に長方形になるまでさらに微調整することができます。

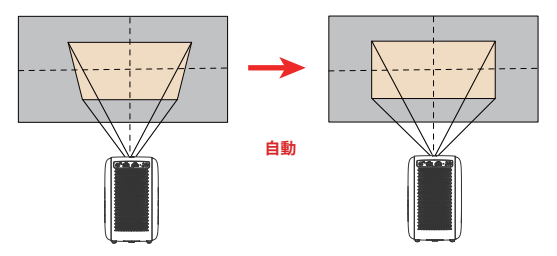

4. プロジェクターが投影面に対して垂直でない場合は、リモコンで[投影設定]-[4点キャリブレーション]を入力してください。

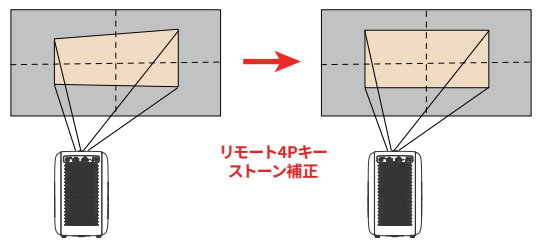

[わかった]を押してポイントを選択し、4 [ナビゲーションキー]を押して画像が完全に長方形になるまで調整します。

# プロジェクター設定

ETOEプロジェクターA1192には[プロジェクターシステム]と[AndroidTV]シス テムの2つのシステムがあるため、プロジェクター設定とAndroid TV設定が別々 になっています。プロジェクターを設定する場合は、[プロジェクターホーム]ボタ ンを押すとプロジェクターホームページに戻り、[設定]に移動します。

### 1. 投影設定

#### 射影法

デスクトップフロントプロジェクション】: デバイスはプロジェクション面の前に あります。

[デスクトップリアプロジェクション]:デバイスは投影面の後ろにあります。 【天井正面投影】:天井に逆さまに吊るします。画像は180度回転します。

【天井リアプロジェクション】: 投影面裏の天井に逆さまに吊るします。画像は 180度回転し、水平方向にミラーリングされます。

#### ズームイン/ズームアウト

リモコンを使用して、特定の画面の画像サイズに合わせて50%~100%ズー ムインまたはズームアウトします

#### 垂直補正

0-100垂直キーストーン補正

### レベル補正

0-100水平キーストーン補正

### 4点補正

リモコンを使用して、[わかった]でポイントを選択し、4 [ナビゲーションキー] で調整し、[戻る]で終了します。

### キーストーンリセット

キーストーン補正値をリセット

### 2. その他の設定

### デフォルトの入力信号

[Android TV]/ [HDMI] / [USB] / [閉じる]

プロジェクターの電源を入れるか再起動するときに、Android TV / HDMI / USBからデフォルトのディスプレイ信号ソースを選択するか、ホームページに 移動します。

マシンの電源を入れるたびに信号源を切り替える必要はありません。

#### 言語設定

[英語]、[ドイツ語]、[フランス語]、[イタリア語]、[スペイン語]、[日本语]、[한국어] から言語を選択してください。

#### リセット

デバイスをリセットし、工場出荷時の設定に戻します。

# AndroidTVの設定

Android TVをセットアップするときは、[AndroidTV]ボタンを押して[設定]に 入ります。

### ワイヤレスネットワーク設定

1. [ネットワーク設定]で、Wi-Fiを選択して有効にし、ネットワークに接続します。

デバイスが近くのWi-Fiネットワークをスキャンして一覧表示した後、適切なネットワーク名を選択し、必要に応じてパスワードを入力して、【接続】を選択します。

### 言語設定

[設定]>[設定]で、[言語]を選択して、以前に設定した言語を変更します。

### Bluetoothペアリング

1. メニューランチャーで「設定」を選択します。

2. リモコンと付属品のメニューから「付属品の追加」をクリックし、接続したい 機器を選択します。

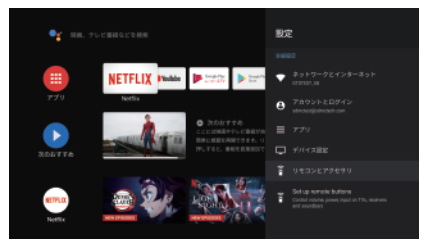

### Bluetoothデバイスのペアリングを解除します

メニューランチャーから[設定]を選択します。

[リモートとアクセサリ]メニューから[ペアリング解除]をクリックし、ペアリング を解除するBluetoothデバイスを選択します。

### アカウントを追加する

新規のGoogleユーザーの場合は、テレビ で新しいGoogleアカウントにサインアップ して、ログインと支払いのセキュリティを強 化します。[設定]メニューの[アカウント]で アカウントを追加または切り替えます。

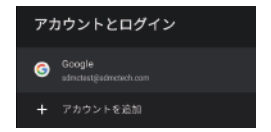

リセット

- 1. [デバイス設定]-[リセット]をクリックして、すべてをクリアします。
- このオプションを選択すると、インストールされているすべてのアプリケーションが削除され、設定がデフォルトに設定され、すべてのユーザー情報が削除されます。

だいたい

[設定]メニューの[バージョン情報]をクリックすると、デバイスに関する情報を 表示できます。このパネルには、デバイスのモデル、パージョン、ファームウェア バージョンなどが表示されます。このメニューの[システムアップデート]をクリ ックして、システムをアップデートすることもできます。

| の使いのシステムは取制の<br>中能元士 |  |
|----------------------|--|
| 10.86 C 9            |  |
|                      |  |
|                      |  |
|                      |  |

**Chromeキャスト** 

ETOE Projector A1192にはChromecastが組み込まれています。 Chromecastを使用するには、[AndroidTV]ボタンを押してAndroidTVのホー ムページに移動します。

### モバイルデバイスからキャスト

ー部のアプリでは、テレビにキャストできます。キャストするには、次の手順に従ってください。

- 1. モバイルデバイスでGoogleキャスト互換アプリを開きます
- 2. キャストしたい画面に移動します
- 3. キャストアイコン 💭 をタップし、AndroidTVを選択します。

### GoogleChromeからキャスト

このデバイスにはGoogleChromecastが組み込まれています。Google Chromeからキャストするには、ブラウザの右上隅にある[設定] : アイコンを クリックしてから、[キャスト]をクリックします。

注:Chromecast接続はGoogleサーバーに依存します。キャストに失敗した 場合は、しばらくしてからもう一度お試しください。

# 仕様

CPU: ARM Quad64ビットCortex-A53 Android OS: Android<sup>™</sup> 10.0 Bluetooth: Bluetooth 5.1 W<sup>i</sup>-Fi: 2.4 / 5.0 GHz (デュアルバンド)、802.11 a / b / g / n / ac 2 \* 2 MIMO 元の解像度: 1920 \* 1080 明るさ: 150ANSIルーメン アスペクト比: 16: 9/4: 3週応 スピーカー: 5W \* 2ステレオスピーカー 接続方法: HDMI \* 1; USB \* 1;補助\* 1; 投影サイズ: 40 "-200" ズーム: 50%-100% キーストーン補正: ±45° 使用温度: 0°C~40°C 保証期間: 24~月

#### 投影距離と画面サイズ

| 画像サイズ<br>(インチ) | 投影スクリーン<br>L+W(cm) | レンズ-スクリーン<br>距離 (M) |
|----------------|--------------------|---------------------|
| 40             | 0.91*0.5           | 1.1                 |
| 50             | 1.13*0.62          | 1.36                |
| 60             | 1.36*0.75          | 1.62                |
| 70             | 1.57*0.86          | 1.85                |
| 80             | 1.78*0.98          | 2.09                |
| 90             | 2.0*1.11           | 2.32                |
| 100            | 2.20*1.2           | 2.53                |

# 保証

### 何らかの理由で30日間の返金保証

損傷していない製品とバッケージは、購入後30日以内に返品して、理由を問わず全額返金す ることができます。返品の理由が品質に関係しない場合、お客様は返品送料を支払う必要が あります。

#### 品質関連の問題に対する24か月の保証

ETOE Technologyの製品保証は、購入日から24か月以内に、材料および製造上の欠陥がな いことを保証します。この期間中、ETOEは交換を提供し、通常の使用で失敗した製品のすべ ての返品送料を負担します。

注意:提供された配送ラベルは、ETOEテクニカルカスタマーサポートのリリース日から20日 以内に使用する必要があります。 NOTE: This equipment has been tested and found to comply with the limits for a Class B digital device, pursuant to part 15 of the FCC Rules. These limits are designed to provide reasonable protection against harmful interference in a residential installation. This equipment generates uses and can radiate radio frequency energy and, if not installed and used in accordance with the instructions, may cause harmful interference to radio communications. However, there is no guarantee that interference will not occur in a particular installation. If this equipment does cause harmful interference to radio or television reception, which can be determined by turning the equipment off and on, the user is encouraged to try to correct the interference by one or more of the following measures:

- Reorient or relocate the receiving antenna.

- Increase the separation between the equipment and receiver.

- Connect the equipment into an outlet on a circuit different from that to which the receiver is connected.

- Consult the dealer or an experienced radio/TV technician for help

Changes or modifications not expressly approved by the party responsible for compliance could void the user's authority to operate the equipment.

This device complies with Part 15 of the FCC Rules. Operation is subject to the following two conditions:

 this device may not cause harmful interference, and (2) this device must accept any interference received, including interference that may cause undesired operation.

RF Exposure Warning Statements:

This equipment complies with FCC radiation exposure limits set forth for an uncontrolled environment. This equipment shall be installed and operated with minimum distance 20cm between the radiator & body.

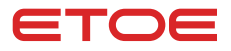

Model: A1192

© ETOE Technology Limited.

All rights reserved. ETOE and the ETOE logo are trademarks of ETOE Technology Limited, which is registered in the United States and other countries. All other trade marks are the property of the irrespective owners.

Manufacturer: HUNAN ETOE Technology Co., Ltd

Address: Room 603, Building 3, Zone A, Jindaoyuan, NO.169, Huizhi Zhong Road, High-tech District, Changsha

E-mail: support@etoe-tech.com Made in China

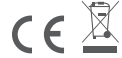